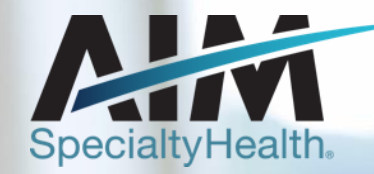

# **Radiation Oncology Solution**

PROVIDER OFFICE STAFF END USER TRAINING

3/10/2021

1 © 2020 AIM Specialty Health<sub>®</sub>All rightsreserved. BMOPEC-0102-20

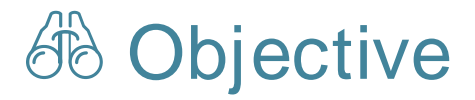

Effective January 1, 2021, AIM will manage radiation oncology reviews for members of Healthy Blue through the Radiation Oncology Program. Our objective today is to help you understand what this means to you and your practice.

## 🖓 Agenda

- Introduction to AIM Specialty Health
- Radiation Oncology Program overview
- Preparing for the Radiation Oncology Program
- AIM *Provider*Portal<sub>SM</sub>Order Request Demonstration
- Additional AIM ProviderPortal Features
- Questions

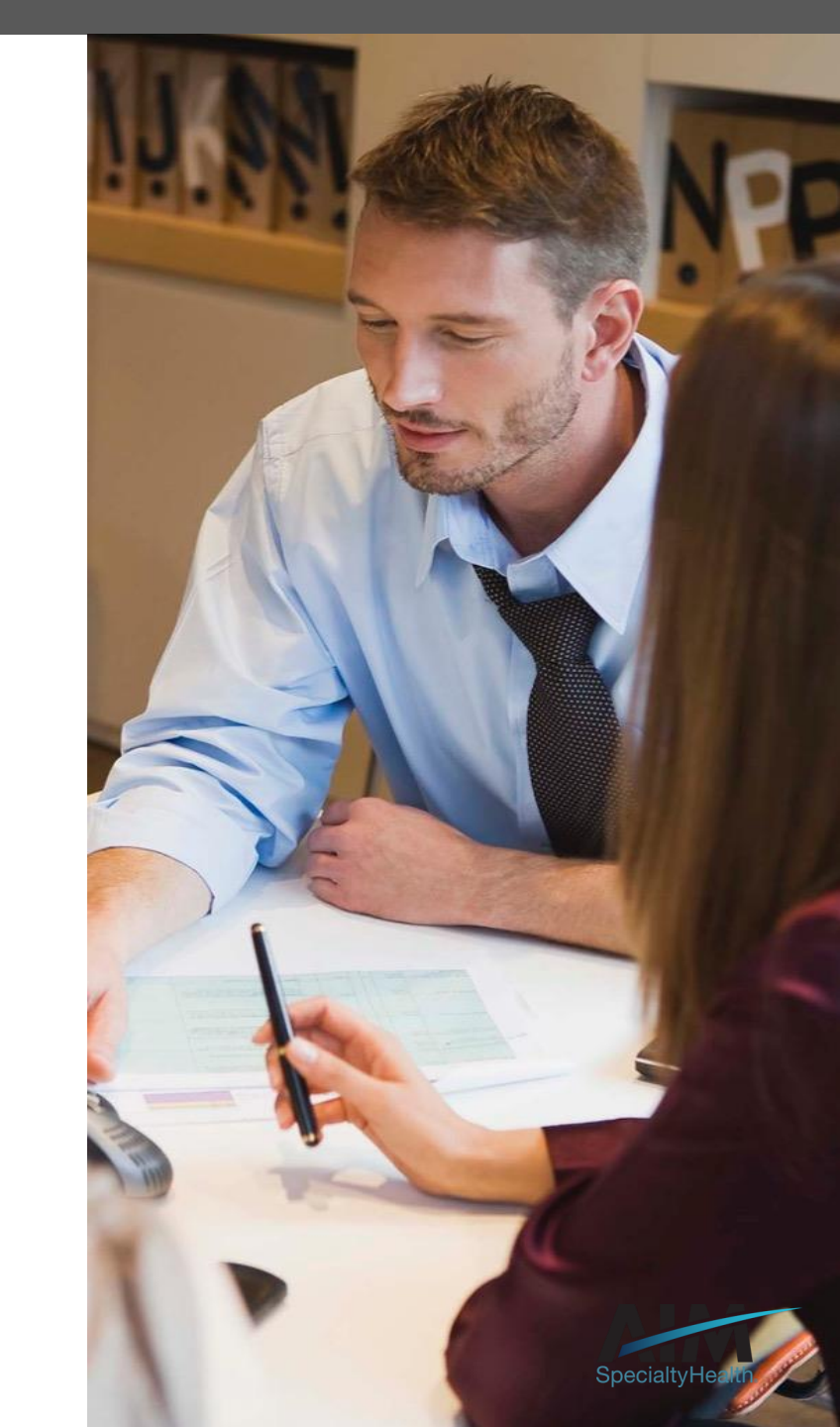

AIM delivers clinical programs across all 50 states

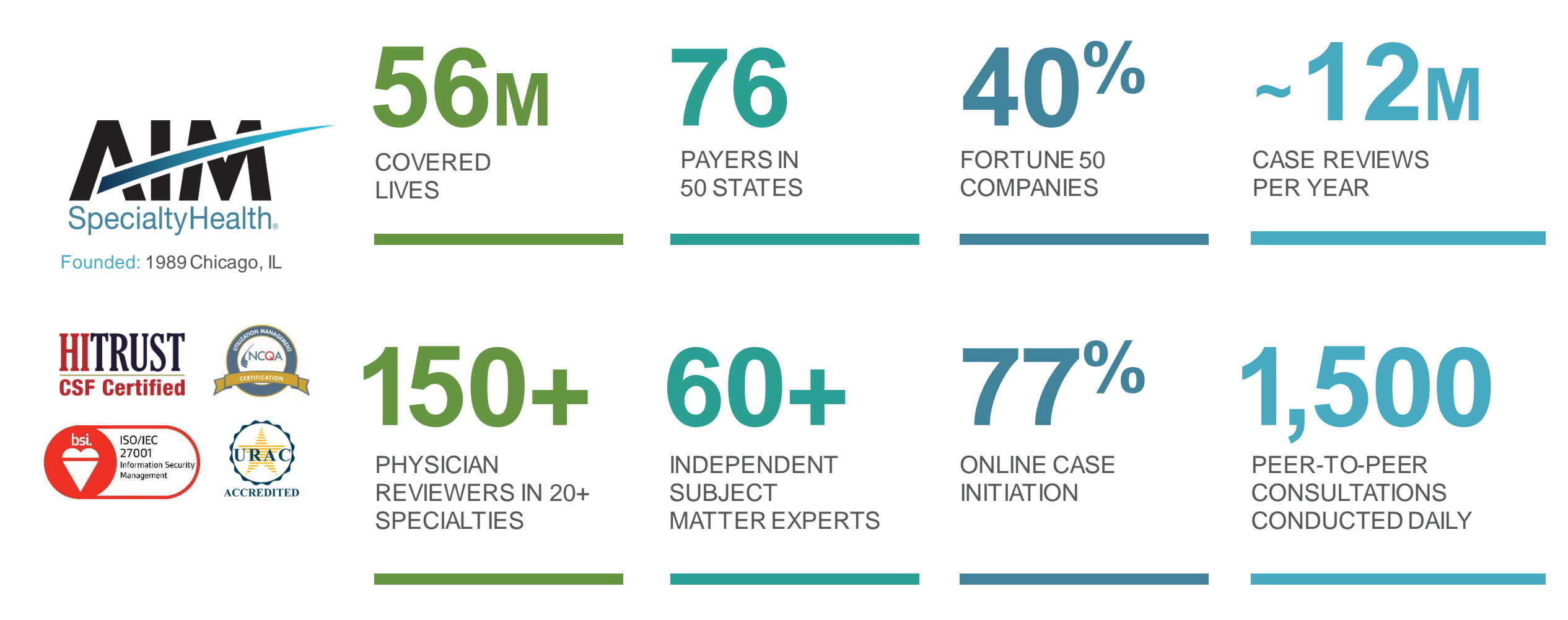

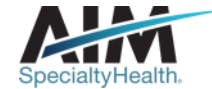

3

## Our multispecialty team of physicians assures clinical credibility

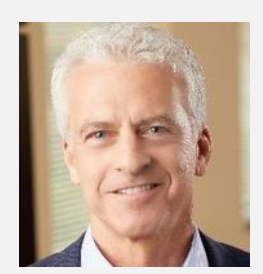

ROBERT MANDEL Chief Medical Officer

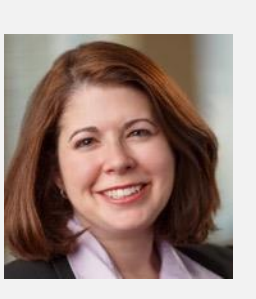

**STACY** BAN Medical Director. Oncology

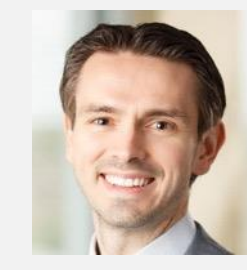

**CHRIS** BUCKLE Medical Director. Radiology

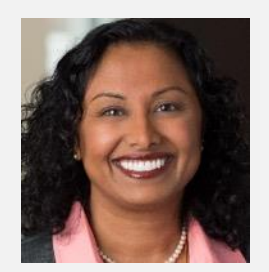

VARSHA **CHANDRAMOULI** 

Vice President. Clinical Operations

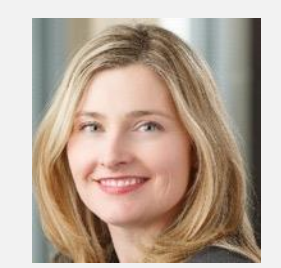

**JENNIFER ECKLUND** 

Associate Medical Director, Government Programs

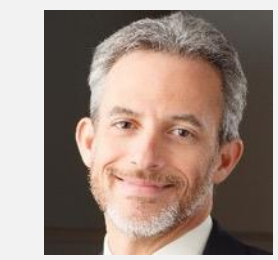

**MICHAEL J. FISCH** 

Medical Director. Medical Oncology Programs and Genetics

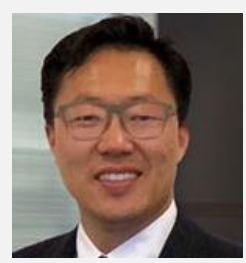

ROBERT **FURNO** 

Medical Director. Government Solutions

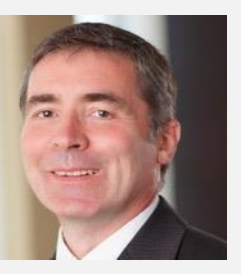

THOMAS P. POWER

Senior Medical Director, Cardiology and Sleep Medicine

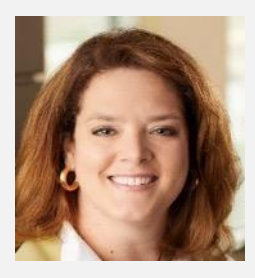

**KERRIE** REED

> Medical Director. Rehabilitation

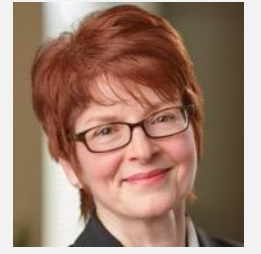

JULIE THIEL Senior Vice President.

Clinical Programs

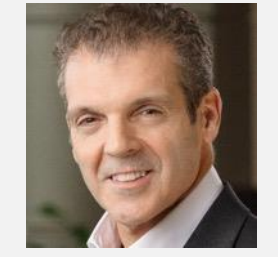

**RICHARD** VALDESUSO

Senior Medical Director. Musculoskeletal

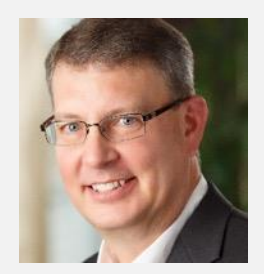

ROBERT ZIMMERMAN

Medical Director. Radiation Oncology

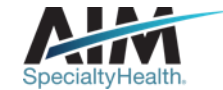

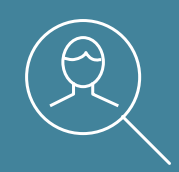

## **Radiation Oncology Program overview**

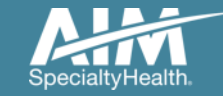

Meet our oncology clinical team – health care professionals dedicated to ensuring better care for cancer patients

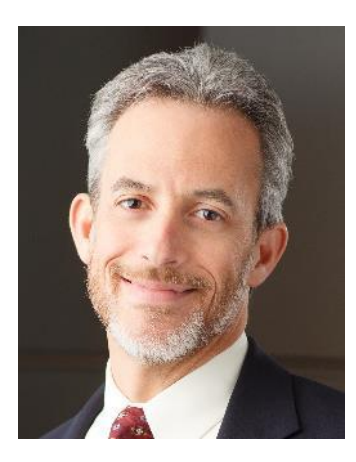

#### Michael Fisch, MD, MPH

Medical Director, Oncology and Genetic Testing

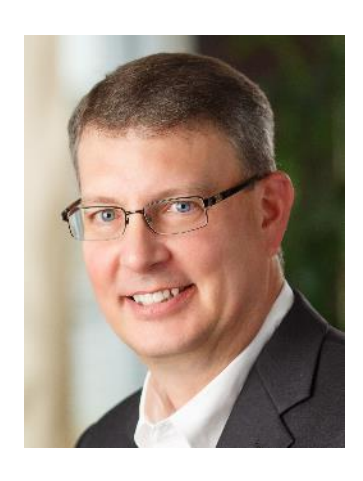

Robert Zimmerman, MD

Medical Director, Radiation Oncology

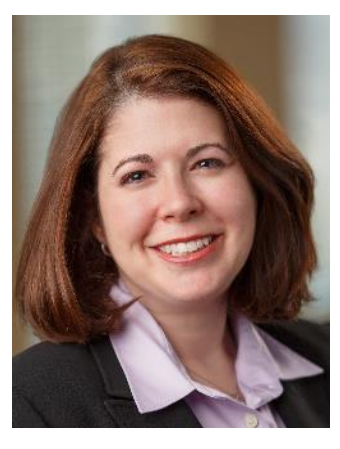

Stacey Ban, MD

Medical Director, Oncology

# **60**+

Years of combined clinical and academic oncology experience on the leadership team

# 19

Oncologists available for peer-to-peer conversations about evidence-based treatment options

20+

Oncology-trained nurses available to provide clinical information and to review clinical guidelines

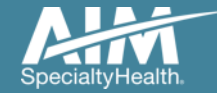

## Services requiring prior authorization

# ŶIJ

#### **Clinical Appropriateness Review**

- Intensity Modulated Radiotherapy (IMRT)
- Stereotactic Radiosurgery (SRS)
- Stereotactic Body Radiation Therapy (SBRT)
- Brachytherapy
- 2D/3D Conformal (EBRT)
- Proton Beam Therapy
- Interoperative Radiotherapy (IORT)
- Image Guided Radiation Therapy (IGRT)

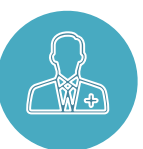

#### **Utilization Management**

- Fractionation in radiotherapy for whole breast, non-small cell lung cancer, and bone metastases
- Special Physics Consult
- Special Treatment Procedure
- Hydrogel Spacer

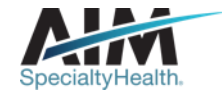

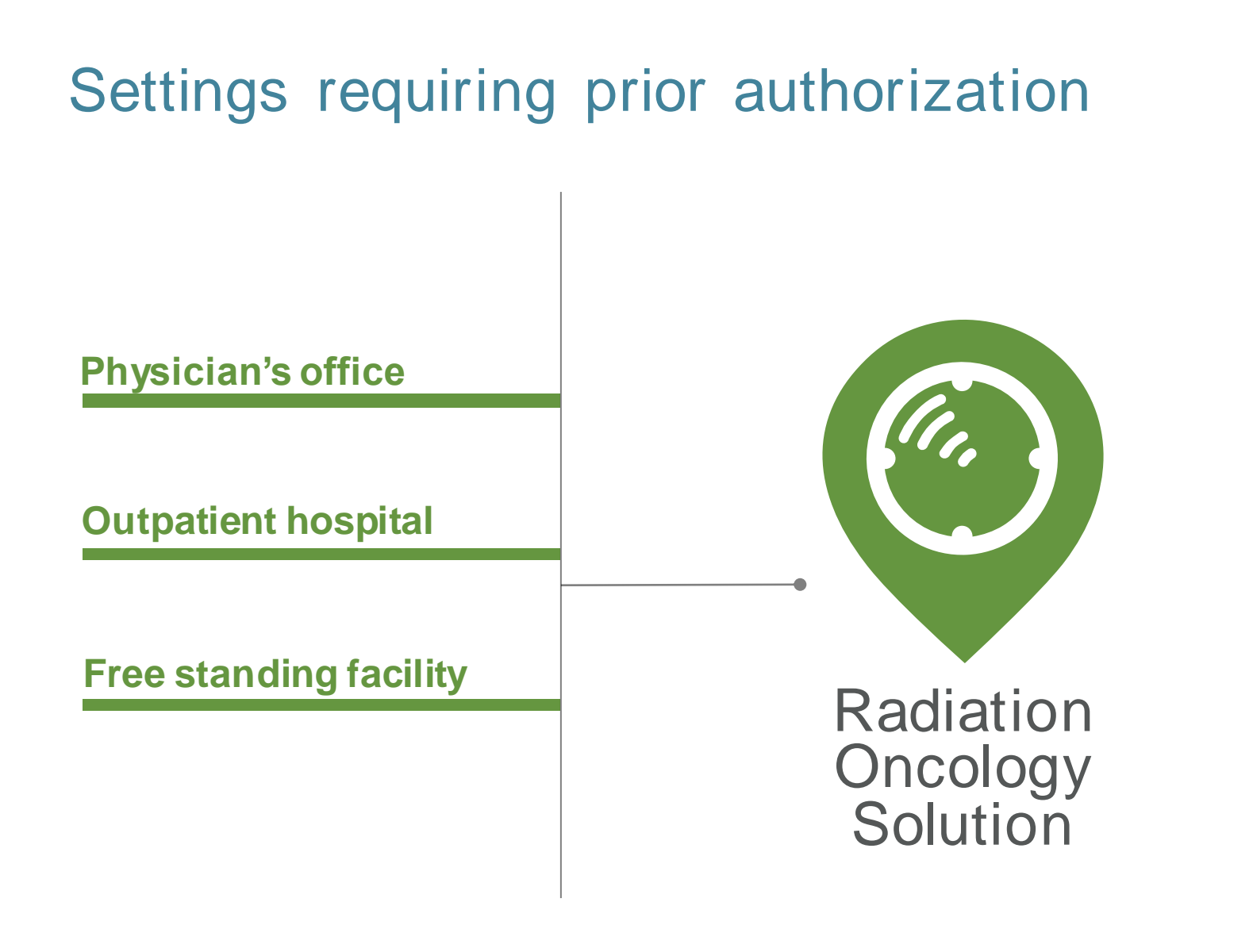

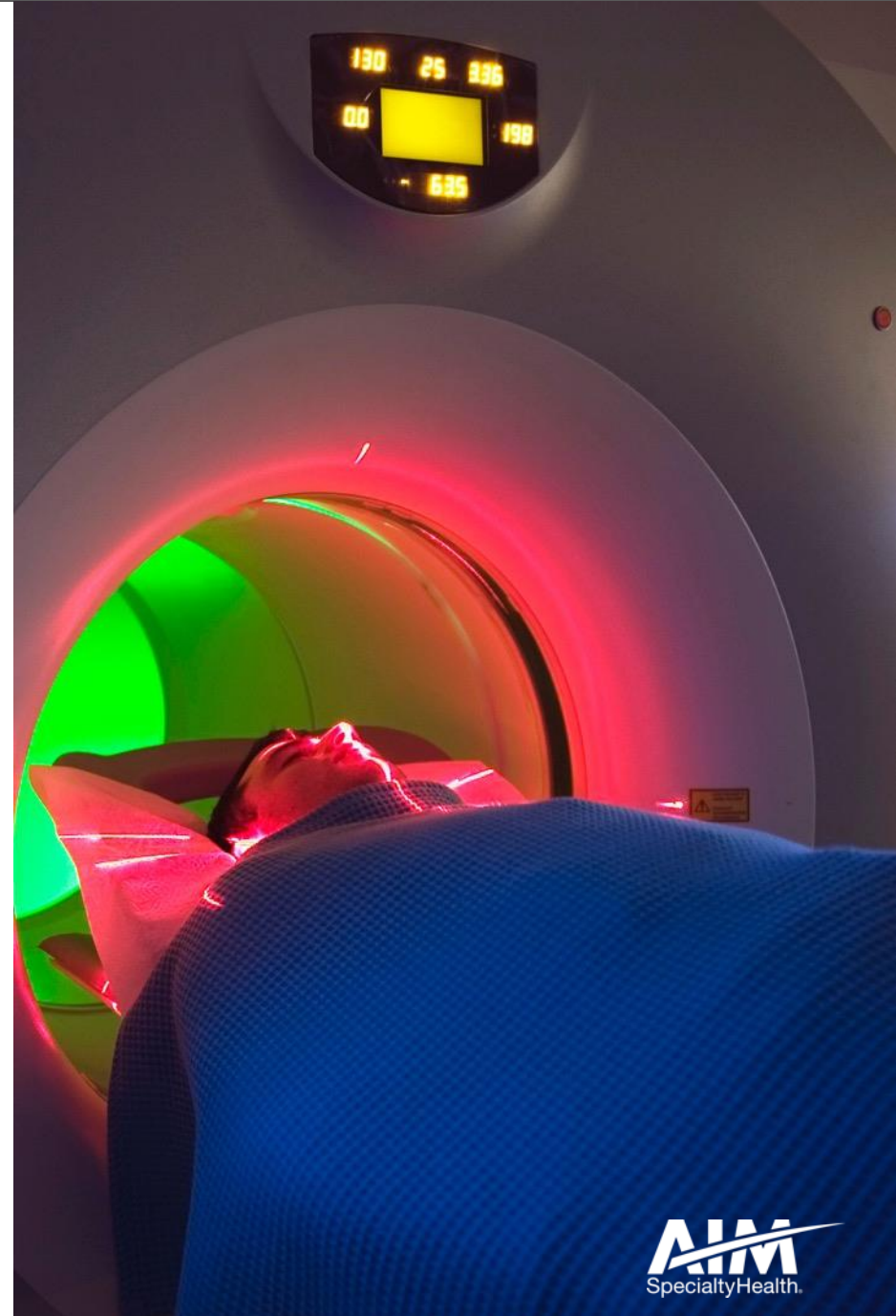

## Ordering provider initiated requests

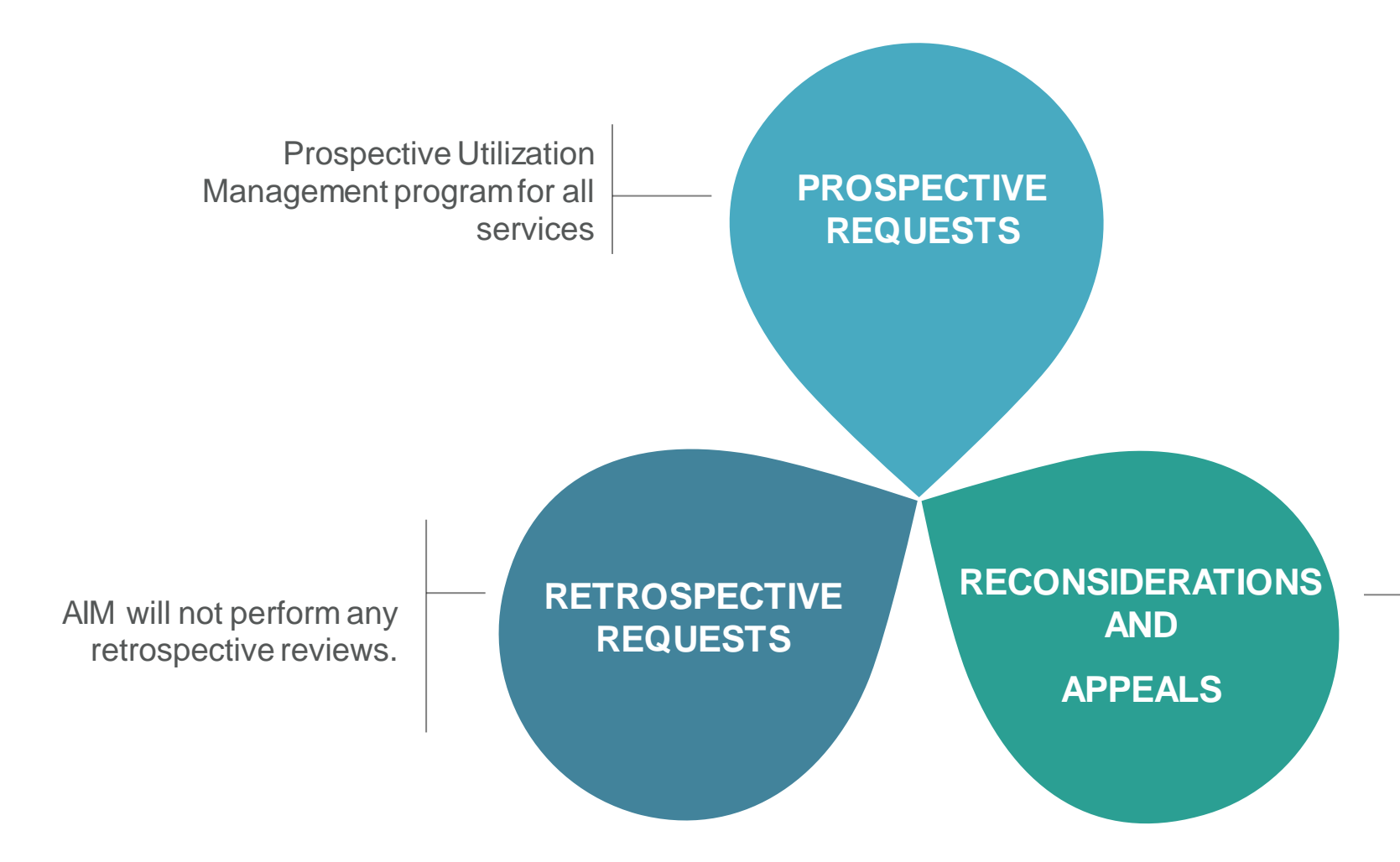

#### Reconsiderations: Healthy Blue includes: Reconsiderations will be requested within 3 business days of the determination and completed within 5 business days of determination

Appeals: Healthy Blue perform all member and provider appeals.

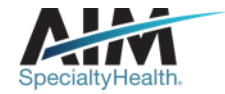

## Clinical review steps

1 Case intake

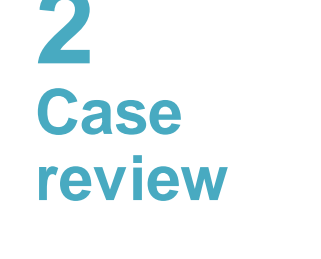

Submission captured through our online *ProviderPortal*<sub>SM</sub> or directly with a referral specialist within one of our call centers

Member demographics

Ordering and servicing provider demographics

Clinical case information

Requests are reviewed in real time against AIM clinical guidelines Messaging on appropriateness of request and link to guidelines

**Education** 

intervention

and

Peer-to-peer discussion if

previous adjudication indicated that case does not meet clinical criteria Document final review outcome

Case

closure

Messaging of final review outcome to provider

Adverse determination letter generated to provider and member, if applicable

Extract case information to Healthy Blue

**J** Additional reviews

<u>Reconsiderations</u>: Healthy Blue will be requested within 3 business days of the determination and completed within 5 business days of determination

Provider and 1st level member appeals will be managed by the health plan

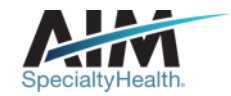

## How long is a prior authorization valid?

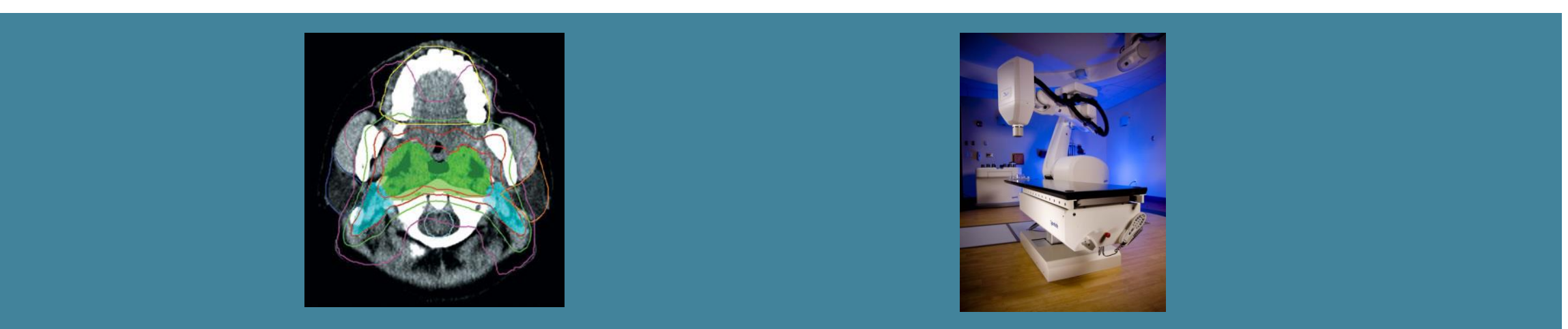

ORDER NUMBER VALID TIMEFRAME IS BASED ON:

## The Planning Start Date until Treatment Start Date + 90 days

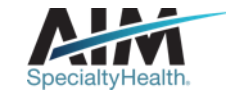

## AIM closes most cases within 24 hours Case turn around times

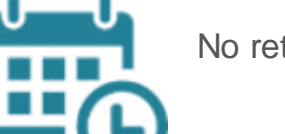

No retrospective cases will be reviewed by AIM.

#### Healthy Blue Includes:

Non-urgent healthcare

Urgent healthcare

- Shall close within 36 hours of receipt of the request
- Shall close within 24 hours of the receipt of the request

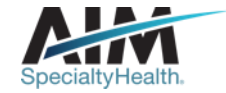

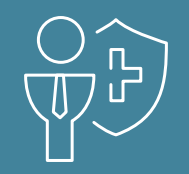

## **Preparing for the Radiation Oncology Program**

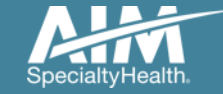

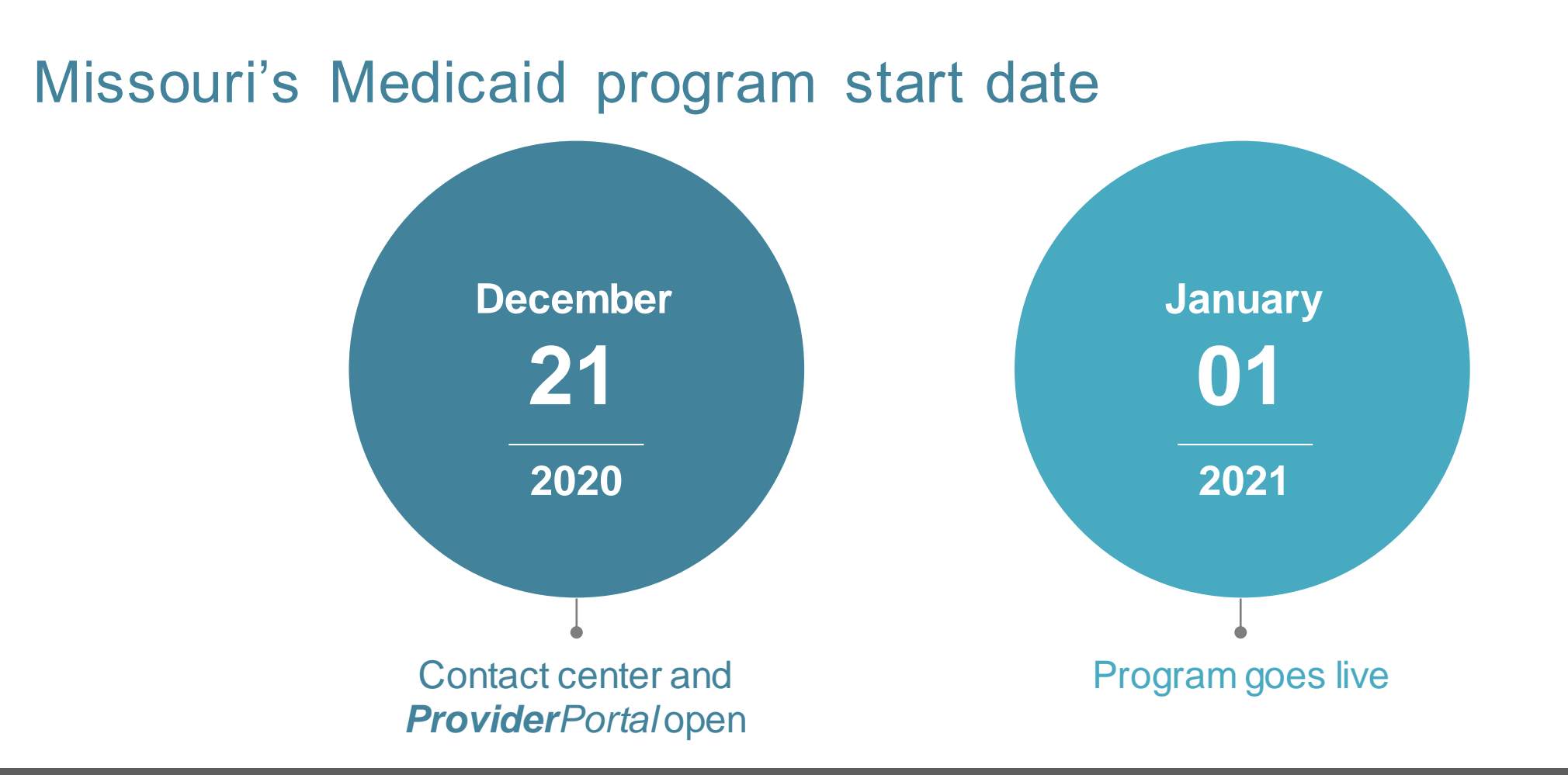

Contact center and **Provider**Portal will be available beginning on December 21, 2020 for prior authorization requests with dates of service rendered on or after January 1,2021.

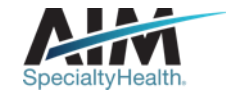

## AIM program ensures member continuity of care

Continuity of care applies to members whose treatment began up to 90 days before the Program launch and will continue after the program launch on January 1, 2021.

Question: What should a provider do if they obtained a prior authorization for treatment extending past January 1, 2021?

 For members in treatment at the time of the program start, preauthorization from AIM will be required. This includes members receiving treatment "to progression" and those whose treatment didn't require preauthorization from the current vendor prior to program start.

Question: When should a provider contact AIM?

- To get a prior authorization for any treatment plan that will begin or continue after January 1, 2021
- AIM will approve the treatment that began or was preauthorized prior to the start of the AIM program which does not meet medical necessity at the time of review by AIM.

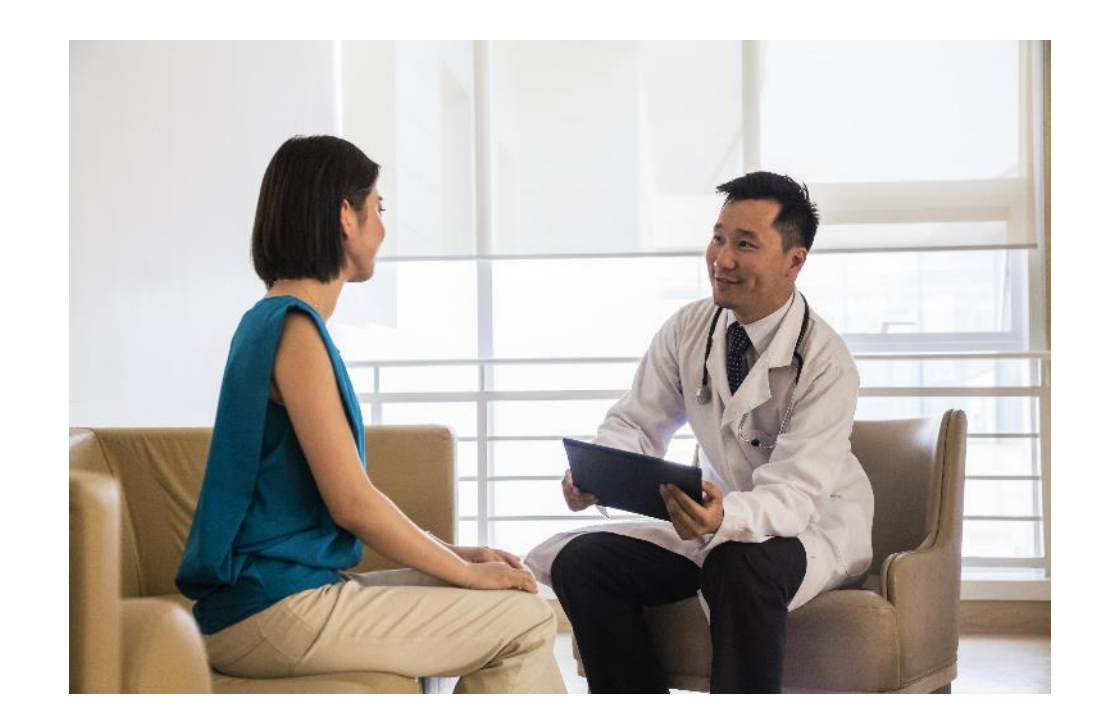

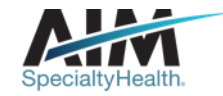

## Submitting an order request

## **Provider**Portal

## AIM contact center

- Register at <u>www.providerportal.com</u>
- Providers shall access the AIM *ProviderPortal* through Direct Registration or using Single Sign on through Availity
- Available 24 hours/day, 7 days/week except for maintenance on Sundays from 12-6 pm CT
- *ProviderPortal* support team: (800) 252-2021
- AIM clinical guidelines available on *ProviderPortal*

- Dedicated toll-free number: (855)574-6479
- Contact center hours: Monday Friday 7AM 7PM CST
- Voicemail messages received after business hours will be responded to the next business day

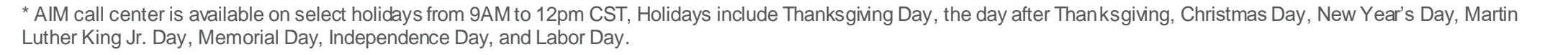

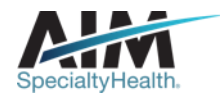

# Which Healthy Blue members need prior authorization through AIM?

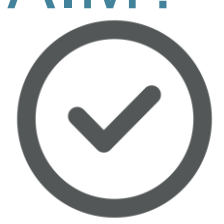

# Included lines of business (products):

- As of 1/1/2021:
  - Medicaid

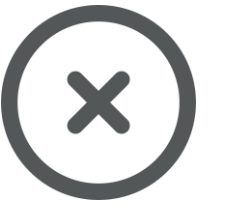

# Excluded lines of business (products):

- Medicare
- Commercial
- FEP

#### NOTE:

- Out of network cases shall be reviewed for medical necessity by AIM. If medical necessity is approved, case will be referred
- to the health plan for out of network determination.
- AIM will pull ordering providers from the client provider file, but there is no network INN/OON check for ordering providers
- AIM only checks the network status for the Servicing Provider/ Facility (where applicable).
- If a servicing or ordering Provider is not found in our system, we manually add it. Servicing Provider can be manually added via or Portal. If a Servicing Provider is manually added, then the Servicing Provider is considered OON

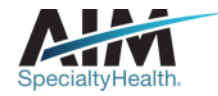

## Order request check list

# All order request will require:

- Member first and last name and date of birth
- Ordering provider's first and last name
- Primary cancer treatment you are requesting (e.g. IMRT, Proton Beam, etc.
- Patient diagnosis
- Name and location of facility where treatment will be administered

# Most order requests may require:

- PreExam Questions (PEQ):
  - Patient height and weight
  - TNM status or stage of cancer
- Type of Cancer
- Performance status, either Karnofsky or ECOG
- Treatment goal, total dose, and number of fractions
- For some situations, plan comparison with 3D or IMRT is required.

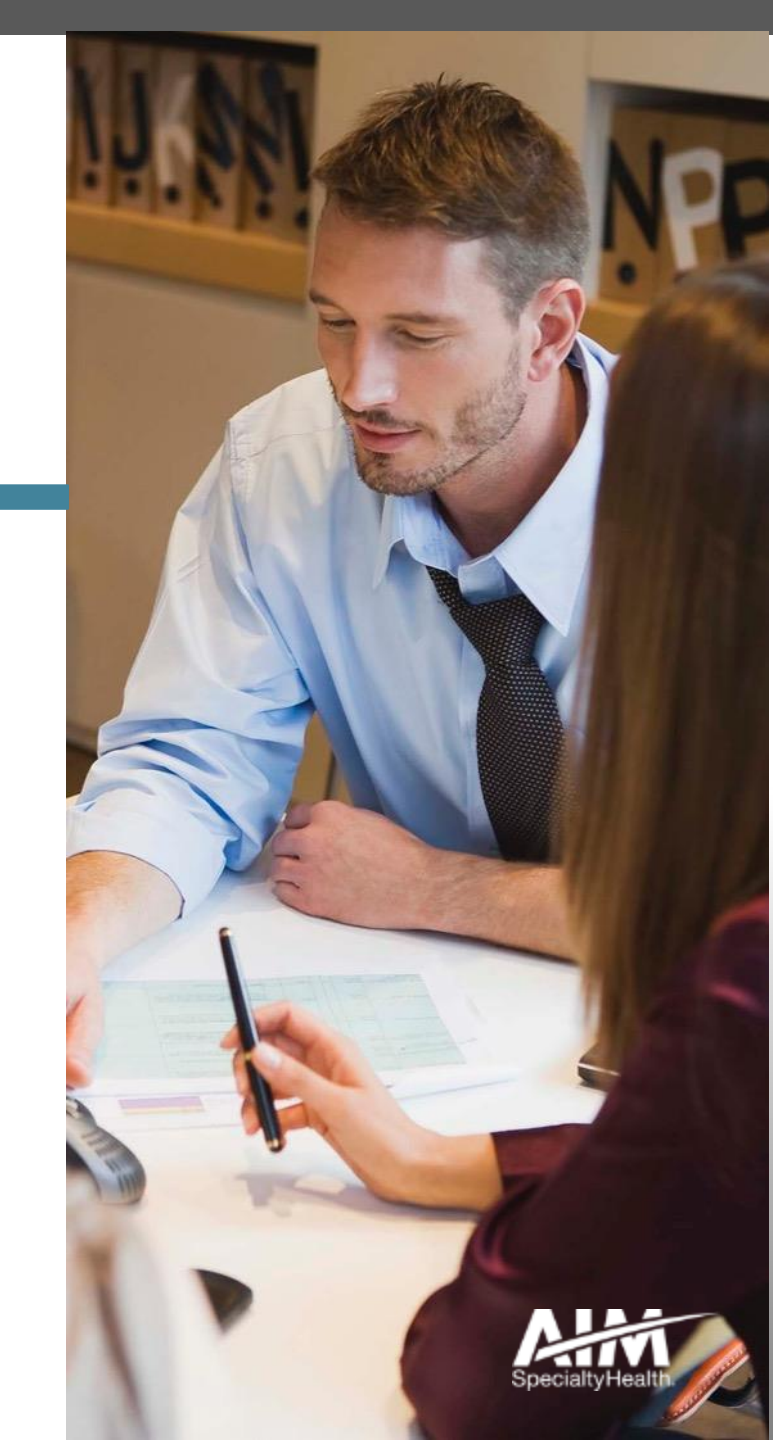

# Radiation oncology provider microsite

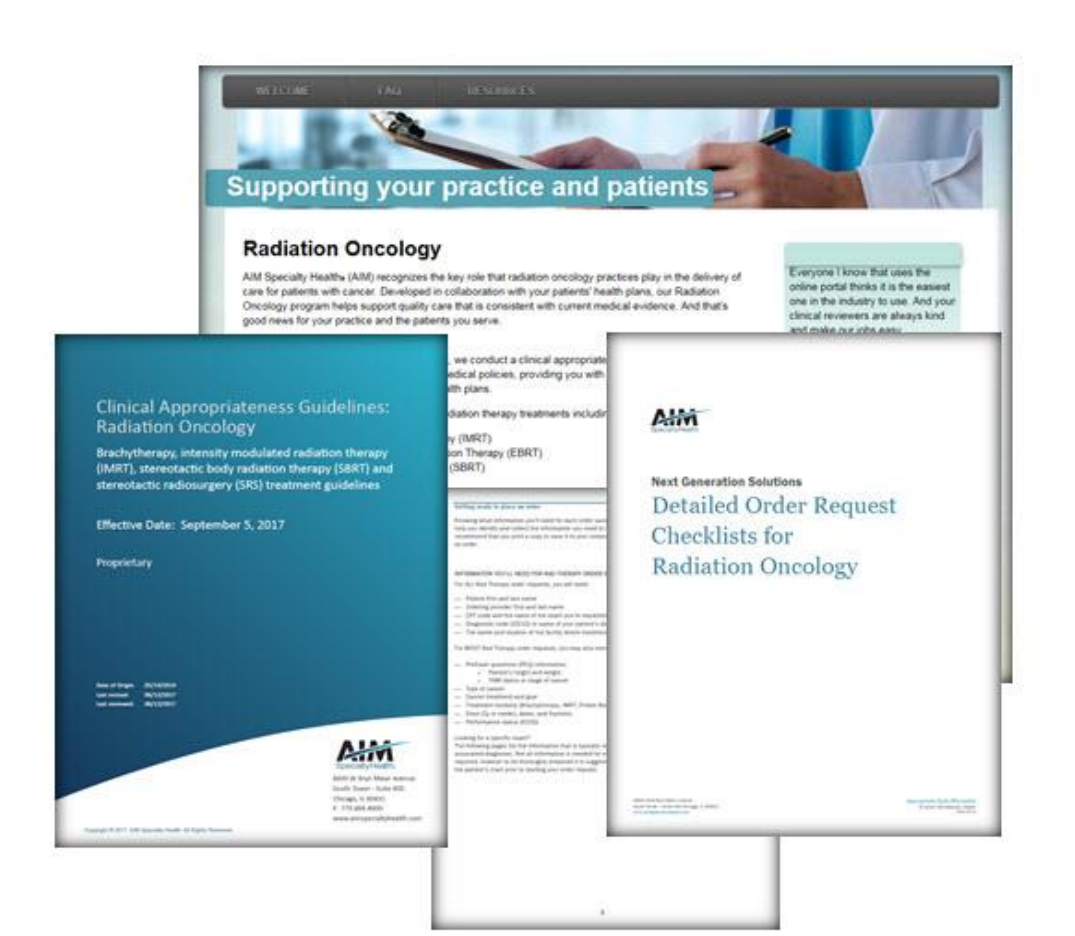

#### **Providers can visit the microsite for:**

- > Clinical appropriateness guidelines
- > How to enter an order request
- > Order request checklists
- > FAQs

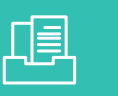

Look for these items at www.aimproviders.com/radoncology

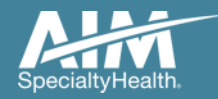

# A dedicated engagement team will provide personalized support

### **Practice engagement team mission:**

The AIM practice engagement team will support and work in tandem with the Healthy Blue provider services team and providers to enhance the understanding and participation in radiation oncology programs administered by AIM

Specific areas of focus include:

- Program communication and training
- Resolution of any issues experienced by a practice
- Facilitation of program enhancements based on practice feedback

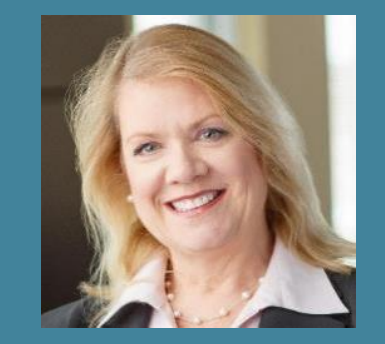

#### Chris Peters

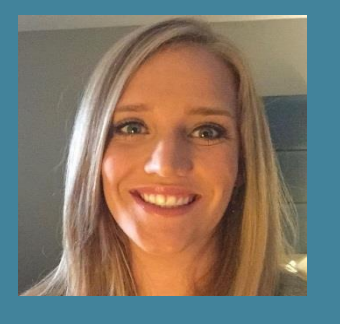

Krystal Olson

AIM practice engagement team email: aimradoncpe@aimspecialtyhealth.com

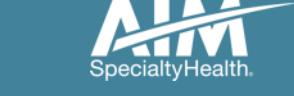

## **Provider**Portal highlights

#### **Provider**Portal modules

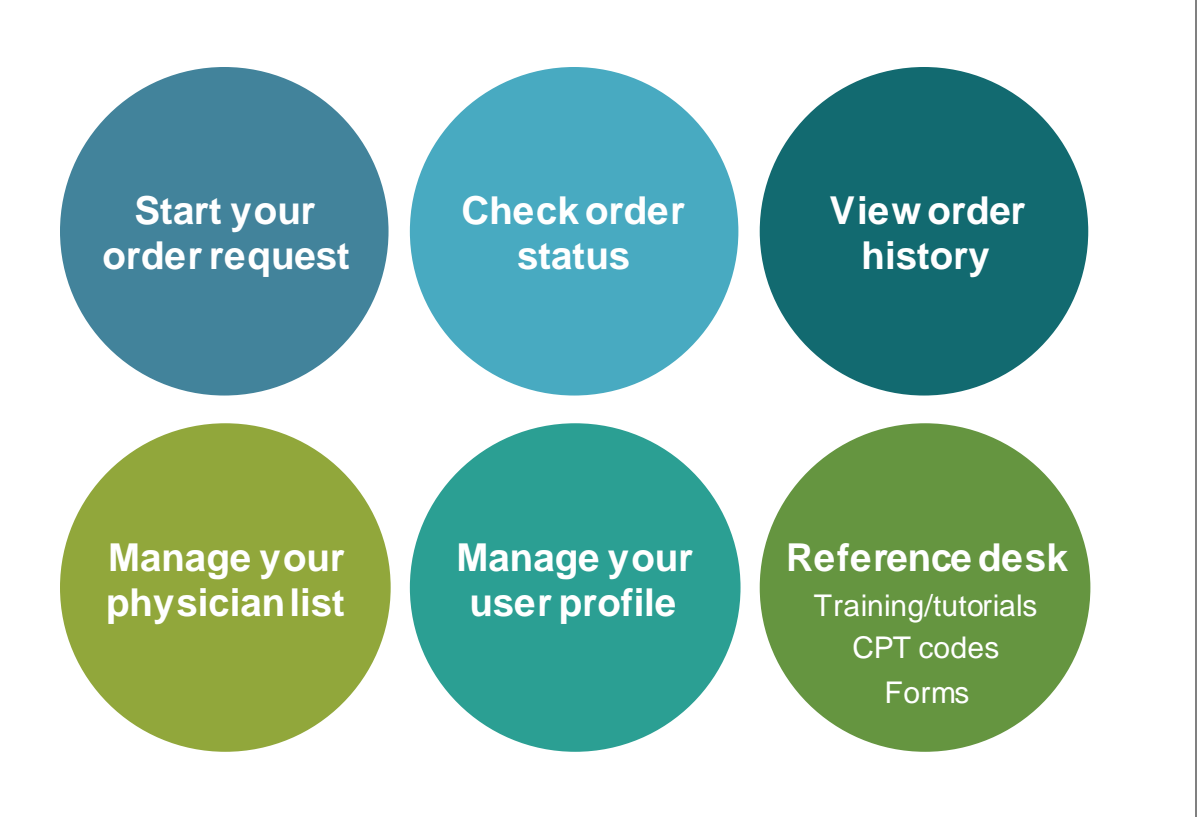

#### ProviderPortal access and registration

- Providers shall access the AIM ProviderPortal through Direct Registration or using Single Sign on through Availity\*
- Access via <u>www.providerportal.com</u>
- AIM *ProviderPortal* home page will be displayed

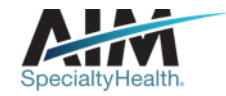

## ProviderPortal login/registration

| SpecialtyHealth.                                                                                                 | <b>Provider</b> Porta                                                                        |
|----------------------------------------------------------------------------------------------------|----------------------------------------------------------------------------------------------|
| User Login                                                                                                    |                                                                                              |
| USERNAME                                                                                                    |                                                                                              |
| Username                                                                                                    |                                                                                              |
| PASSWORD                                                                                                    |                                                                                              |
| Password                                                                                                    |                                                                                              |
| Remember Me                                                                                                    | Don't have an account?                                                                       |
| Login                                                                                                    | Register                                                                                     |
| Can't access your account?                                                                                       |                                                                                              |
| Version 19.05.31.s00005312                                                                                       | System Requirements                                                                          |
| <ul> <li>The Provider Portal application will be unavailable<br/>for regularly scheduled maintenance.</li> </ul> | e Sundays between 12:30 PM CST - 6:00 PM CST                                                 |
| If you have any questions regarding the new Me<br>Support Program, see the Provider Resource line                | dicare Appropriate Use Criteria Clinical Decision<br>ks below. DO NOT call the health plans. |
|                                                                                                    |                                                                                              |

If you are registered with the AIM *ProviderPortal*, log in with your existing user account

or

Click the "**Register**" button to begin your registration process if you are a new user

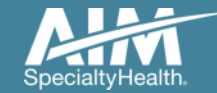

## ProviderPortal registration

| SpecialtyHealth"          | R Provider Porta    | al.                  |           |                            |
|---------------------------|---------------------|----------------------|-----------|----------------------------|
| Regi                      | ster                |                      |           |                            |
| Contact We                | eb Customer Service | 1. User Details      |           |                            |
| AIM Specia<br>(800) 252-2 | alty Health<br>2021 | FIRST NAME           | LAST NAME | USER ROLE 🚺                |
|                           |                     |                      |           | Select 🔻                   |
|                           |                     | ODCANIZATION NAME    |           | Select                     |
|                           |                     |                      |           | Ordering Provider          |
|                           |                     |                      |           | Servicing Provider         |
|                           |                     | ADDRESS 1            |           | Health Plan Representative |
|                           |                     |                      |           | Genetic Counselor          |
|                           |                     | ADDRESS 2 (optional) |           |                            |

Enter your name & practice information to begin registering

Select the applicable user role type, scroll down to continue...

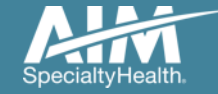

## ProviderPortal registration

#### 3. Application Selection

Select the applications you will need to access.

💎 Health Plan Utilization Review Programs 🕕

Please enter at least one valid Provider Identifier to associate your account with the available Health Plans. You may enter multiple Provider Identifiers. If your Health Plan is not displayed please contact Web Customer Service at 1-800-252-2021.

PROVIDER IDENTIFIER

| Select             | •               |  |
|--------------------|-----------------|--|
| Select             |                 |  |
| Tax ID (TIN)       | oport Program 🕕 |  |
| Group TIN          |                 |  |
| NPI                |                 |  |
| 4. Group NPI       |                 |  |
| Provider ID        |                 |  |
| Agree to the reims | or service      |  |
|                    |                 |  |

Enter your **practice's Group identifier**. E.g. TIN

Select the type of ID you will be using to register from the drop down list

Then type in the number in the following field.

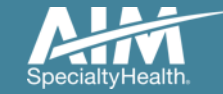

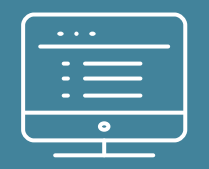

# **Provider**Portal order request demonstration

NOTE: Actual member and provider data will not be used in this presentation

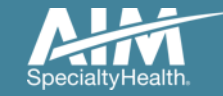

## **Provider**Portal Home Page

| Grder Request                       |                                                                      |                                                                                                    |
|-------------------------------------|----------------------------------------------------------------------|----------------------------------------------------------------------------------------------------|
| Welcome DEMO TRAINING               | Manage Your Reference<br>Physician List User Profile Desk            |                                                                                                    |
| Start Your Order<br>Request Here    |                                                                      | Message Center                                                                                                    |
| Check Order Status                  | Select the date 9/1/2017                                             | The Provider Portal application will be unavailable Sundays<br>between 12:30 PM CST - 6:00 PM CST for regularly<br>scheduled maintenance. |
| View Order History                  | Select the      Member ID + DOB     Search type     Member ID + Name |                                                                                                    |
| Check Claim Status                  | Member ID 376699988 3<br>Date of Birth 01/01/1961 ×                  | Provider Resources                                                                                                    |
| Access Your<br>Optinet Registration | Find This Member                                                     |                                                                                                    |
|                                     |                                                                      |                                                                                                    |
| ,                                   |                                                                      |                                                                                                    |

Note: AIM Specialty Health maintains the confidentiality of all protected health information. All data displayed is fictional and any resemblance to real persons or health plans is purely coincidental.

## To create a prior authorization request:

- 1. Enter the "Date of Service"
- 2. Provide the following member information:

Member ID and Date of Birth

Or

Member ID and Name

3. Next, chose "Find this Member

You can also:

- Check Order Status
- View Order History
- Manage Your Physician List
- Manage Your User Profile
- Reference Desk

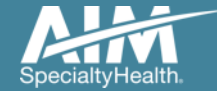

## Member search results

#### Order Request

Step: 12345

| Member Search R         | lesults       |          |     |               |       | Records Per Page 10 V             |
|-------------------------|---------------|----------|-----|---------------|-------|-----------------------------------|
| Member Name             | Member Number | Relation | Sex | Date of Birth | State | Health Plan                       |
| 86MORGENDORFFER, DARIA  | 376699988     | Employee | F   | 01/01/1961    | VA    |                                   |
| 85MORGENDORFFER, DARIA  | 376699988     | Employee | F   | 01/01/1961    | IL    |                                   |
| 208MORGENDORFFER, DARIA | 376699988     | Employee | F   | 01/01/1961    | WY    | Automatic Physics                 |
| 300MORGENDORFFER, DARIA | 376699988     | Employee | F   | 01/01/1961    | MI    | Rollinger Tallocal                |
| 195MORGENDORFFER, DARIA | 376699988     | Employee | F   | 01/01/1961    | WA    | Number of Strength Strength       |
| 176MORGENDORFFER, DARIA | 376699988     | Employee | F   | 01/01/1961    | LA    |                                   |
| 171MORGENDORFFER, DARIA | 376699988     | Employee | F   | 01/01/1961    | MI    | 00.000.000                        |
| 214MORGENDORFFER, DARIA | 376699988     | Employee | F   | 01/01/1961    | AL    |                                   |
| 183MORGENDORFFER, DARIA | 376699988     | Employee | F   | 01/01/1961    | TX    | Andhare McMiller                  |
| 160MORGENDORFFER, DARIA | 376699988     | Employee | F   | 01/01/1961    | IL    |                                   |
| < 2 V of 5              | > >>          |          |     |               |       | Total Number of Records Found: 46 |
|                         |               |          |     |               |       |                                   |

Change Member Search Criteria

Select your member from the search results by clicking on the member name.

If your member does not appear in the results, you can change your criteria and search again using the "Change member search criteria" button.

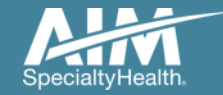

## Order type selection

Select the order type for this request. Then click Continue below.

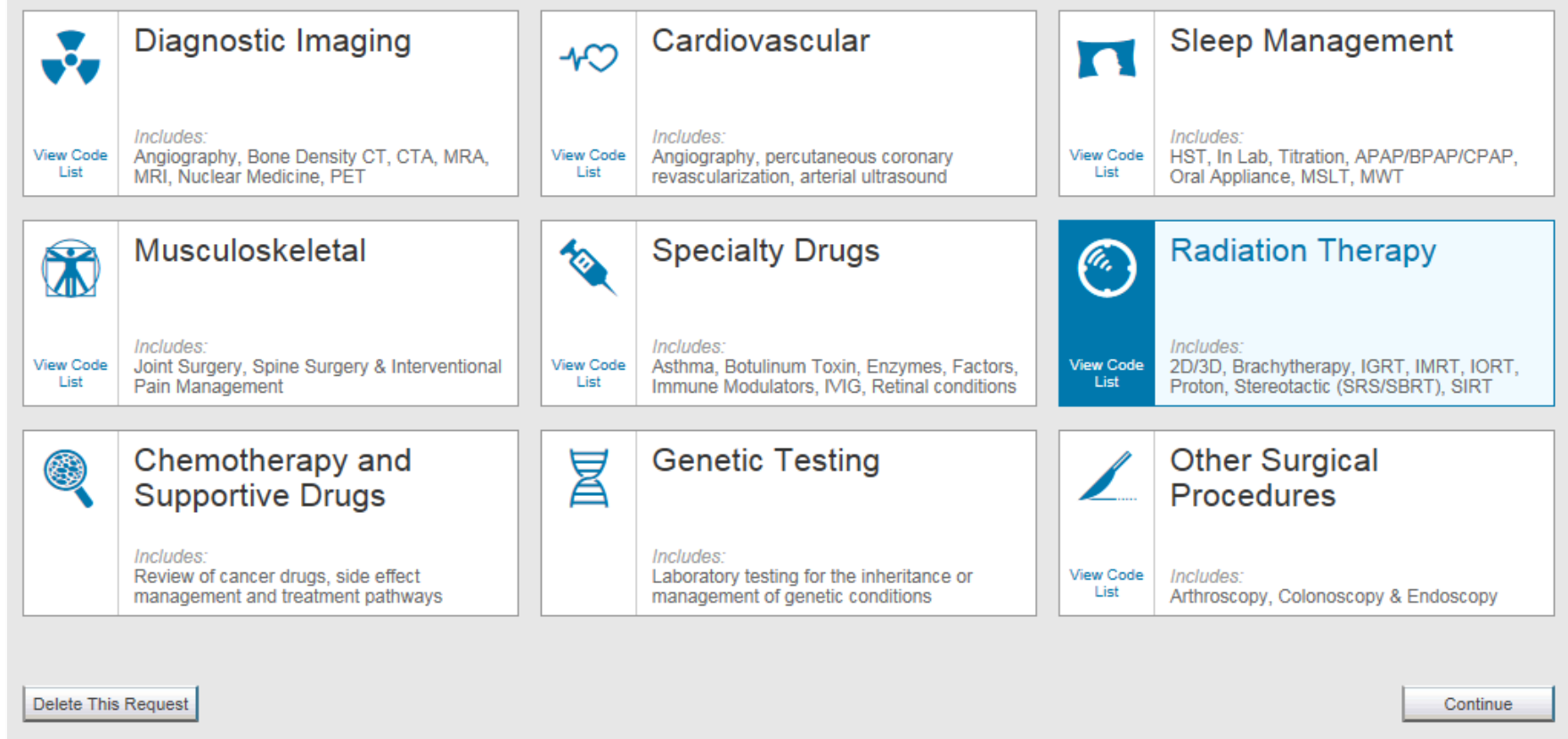

On the order type screen, select "**Radiation Therapy**" then select the "**Continue**" button.

Note: only programs that are currently managed by AIM for the selected member will display on the order type selection screen.

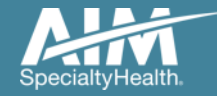

## Ordering provider selection

| Order Request                                                                                                    |                         |                           |              |                              |                      |                   | Stan: (1 |             | Logout  |
|----------------------------------------------------------------------------------------------------|-------------------------|---------------------------|--------------|------------------------------|----------------------|-------------------|----------|-------------|---------|
| 85MORGENDORFFER, DARIA & Edit<br>Member #: 3766999880 Treatment<br>Date of Birth: 1/1/1961 Health Pla<br>Ordering Provider: | t Start Date: 9/<br>an: | 1/2017                    | Hide Details |                              |                      |                   | Step.    |             |         |
| Step 2: Please select the Ordering Provider from the I<br>Ordering Provider Search                                          | list below.             | ant                       | Favorites    | Search Res                   | Ite                  | ed Search         |          | View:       | Local 🔻 |
| Search Type:<br>Name                                                                                                    | Ordering Pro            | oviders<br>Name 🟚         | A            | uddress                      | Dity to              | Specialty         | ¢        | Health Plan | ¢       |
| TIN or NPI     Address                                                                                                    | ☆                       | <u>SCULLY,</u><br>THOMAS  | 2            | PROGRESS POINT PKWY          | OFALLON              | Urology           |          |             |         |
|                                                                                                    | *                       | <u>SMITH,</u><br>JOSHUA   | 7            | 00 PARK RIDGE LN             | NORTH FOND<br>DU LAC | Radiology         |          |             |         |
| First Name:                                                                                                    |                         | <u>CALLAGHAN,</u><br>JOHN | 9            | 75 W WALNUT ST STE 424       | INDIANAPOLIS         | Internal Medicine |          |             |         |
| Last Name:                                                                                                    | <b>*</b>                | SCULLY,<br>THOMAS         | 2            | 26 S WOODS MILL RD STE<br>DW | CHESTERFIELD         | Urology           | AVINO    |             | еште    |

Select the ordering provider by clicking on the physician's name.

Ordering providers that are associated with group identifier (e.g. TIN, NPI, etc). in the user's registration will be available for selection

For practices with multiple providers, establishing "**Favorites**" will allow for increased intake efficiency

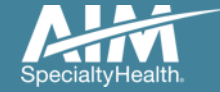

## Ordering provider fax confirmation

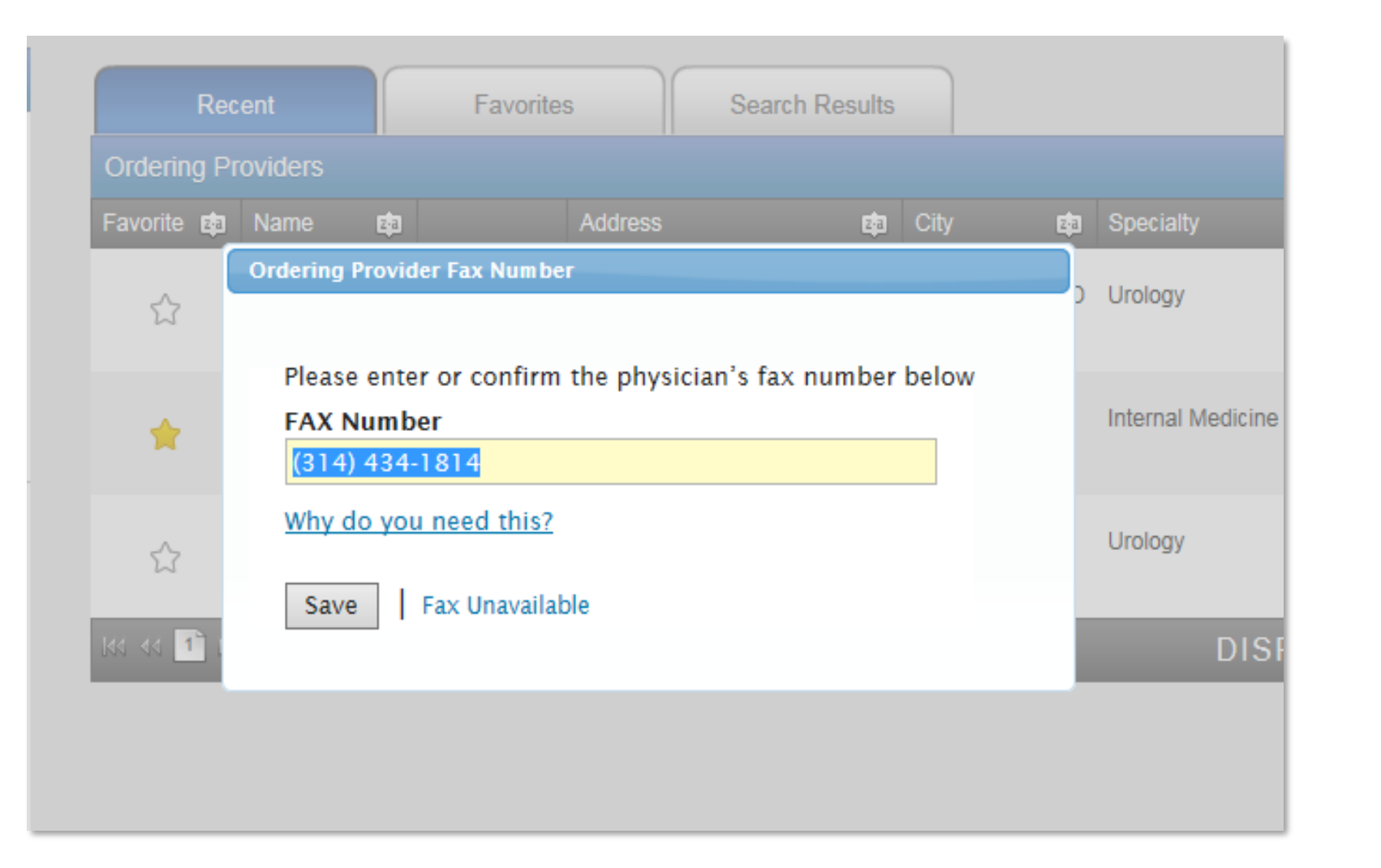

Enter the fax number to be used when communicating with the ordering physician the outcome of an adverse determination (denial) case

#### or

If a fax number was previously entered for the provider, confirm the number is correct

Press the "Save" button

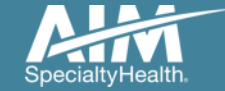

## Planning start date

| 6                               | Order Request                                                                                                    | Logout               |
|---------------------------------|----------------------------------------------------------------------------------------------------|----------------------|
|                                 | St                                                                                                    | ep: 12 <b>3</b> 4567 |
| 85MC<br>Memb<br>Date o<br>Order | IORGENDORFFER, DARIA / Edit       Hide Details         Iber #:       376699988         Treatment Start Date:       09/01/2017         of Birth:       1/1/1961         Health Plan:         tring Provider:       SCULLY, THOMAS                                                                                                    |                      |
| Step 3:<br>Plan<br>09/          | Please enter the Planning Start Date if it prior to the Treatment Start Date         nning Start Date         \number Divide         \number Divide |                      |
| 1                               | Next Delete this request                                                                                                    |                      |

The "**Planning Start Date**" will default to the start date for the treatment; verify or modify as needed.

Click on the "**Next**" button to proceed to the next step.

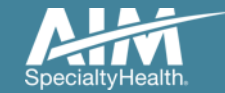

## Servicing provider selection

| 85MORGENDORFFER, DARIA ≠ Edit<br>Member #. 3766999880 Treatment<br>Date of Birth: 1/1/1961 Health Pla<br>Ordering Provider SCULLY THOMAS ≠ Edit | Hide Detail<br>t Start Date: 9/1/2017<br>an: | 1                                                       |              |                                                                                | Step: 1234                                 | 667                        |
|----------------------------------------------------------------------------------------------------|----------------------------------------------|---------------------------------------------------------|--------------|--------------------------------------------------------------------------------|--------------------------------------------|----------------------------|
| 85MORGENDORFFER, DARIA ≠ Edit<br>Member #. 3766999880 Treatment<br>Date of Birth: 1/1/1961 Health Pla<br>Ordering Provider SCULLY THOMAS ≠ Edit | Hide Detail<br>t Start Date: 9/1/2017<br>an: |                                                         |              |                                                                                |                                            |                            |
|                                                                                                    |                                              |                                                         |              |                                                                                |                                            |                            |
| ap 4: Please Choose a Provider.                                                                                                    |                                              |                                                         |              |                                                                                |                                            |                            |
|                                                                                                    | In Network Expanded                          | Search Out of Network                                   |              |                                                                                |                                            |                            |
| facility Name:                                                                                                    | Provider Search Results                      |                                                         |              |                                                                                |                                            |                            |
| Dity:                                                                                                    | Facility KIRKSVILLE VA CBOC                  | data   Address   data     1510 CROWN DR   1510 CROWN DR | City 🟚 Si    | ate         mail         Phone         mail           O         (573) 778-4261 | Distance   Action     281.03   View Detail | Map<br>ils <u>View Map</u> |
| State                                                                                                    | NEW CONCEPTS OPEN MRI INC                    | 612 ROSEWOOD DR                                         | KIRKSVILLE M | O (660) 665-8008                                                               | 281.13 <u>View Detai</u>                   | ils <u>View Map</u>        |
| Missouri                                                                                                    | NORTHEAST REGIONAL MEDICAL CENTE             | ER 315 S OSTEOPATHY AVE                                 | KIRKSVILLE M | O (660) 785-1000                                                               | 282.28 View Detai                          | <u>ils</u> <u>View Map</u> |
| 63501                                                                                                    | NORTHEAST REGIONAL SPECIALTY GRO             | OUP 800 W JEFFERSON ST                                  | KIRKSVILLE M | 0 (660) 626-2189                                                               | 282.23 <u>View Detai</u>                   | ils View Map               |
| •                                                                                                    | 144 44 🚹 66 661                              |                                                         |              | DISPLAYI                                                                       | NG 1–4 OF 4 RE                             | ESULTS                     |
| Broup NPI:                                                                                                    | Return to Provider List Submit a Facility    |                                                         |              |                                                                                | Dele                                       | ete this request           |
| Search                                                                                                    |                                              |                                                         |              |                                                                                |                                            |                            |

Select the servicing provider location by clicking on the name from a list of frequently used providers.

If you are unable to locate the servicing provider location, you can select "**Find a Facility**" button to search for additional facilities.

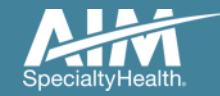

## Select a procedure

| 6                                | Order Request                                                                        |              | Logout        |
|----------------------------------|--------------------------------------------------------------------------------------|--------------|---------------|
|                                  |                                                                                      |              | Step: 1234567 |
|                                  |                                                                                      |              |               |
| 85MO                             | RGENDORFFER, DARIA                                                                   | Show Details |               |
| Step 5: P                        | ease select the desired procedure.                                                   |              |               |
| Radiati                          | on Therapy Procedure                                                                 |              |               |
| Pleas                            | e begin by either the Primary Treatment and / or Boost:                              |              |               |
|                                  | Primary Treatment:                                                                   |              |               |
|                                  | Intensity-Modulated Radiation Therapy (IMRT) (CF                                     |              |               |
|                                  | Boost:                                                                               |              |               |
|                                  | Intensity-Modulated Radiation Therapy (IMRT) (CF                                     |              |               |
|                                  |                                                                                      |              |               |
| Selec                            | all Associated Services being requested:                                             |              |               |
|                                  | Special radiation treatment (CPT 77470)                                              |              |               |
|                                  | Special radiation physics consult (CPT 77370)                                        |              |               |
|                                  | Image-guided radiation therapy (IGRT) (CPT 77387)                                    |              |               |
|                                  |                                                                                      |              |               |
|                                  | Continue Delete this request                                                         |              |               |
|                                  |                                                                                      |              |               |
| Have a <u>con</u><br>Copyright @ | i <u>ment or suggestion?</u><br>2000–2019 AIM Specialty Health. All Rights Reserved. |              |               |

Select the "**Primary Treatment**", "**Boost**" and associating services being requested.

Press the "Continue" button.

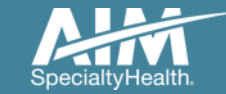

## Select a procedure

| Grder Request                                                                                                    |               |                                                                                                    |                                                    |
|----------------------------------------------------------------------------------------------------|---------------|----------------------------------------------------------------------------------------------------|----------------------------------------------------|
|                                                                                                    |               | Step: (1)(2)                                                                                                    | 34567                                              |
| 85MORGENDORFFER, DARIA                                                                                             | CPT Group I   | Details                                                                                                    | ×                                                  |
| tep 5: Please select the desired procedure.                                                                        | CPT 🕸<br>Code | Description 🖷                                                                                                    | I CPT Grouper 🔯                                    |
| Radiation Therapy Procedure Please begin by either the Primary Treatment and / or Boost:                           | 77301         | Radiotherapy plan intensity modltd                                                                                                    | Intensity-Modulated<br>Radiation Therapy<br>(IMRT) |
| Primary Treatment:                                                                                                 | 77338         | design mlc device for imrt                                                                                                    | Intensity-Modulated<br>Radiation Therapy<br>(IMRT) |
| Intensity-Modulated Radiation Therapy (IMRT) (CF                                                                   | 77385         | Intensity modulated radiation treatment delivery (IMRT), includes guidance and tracking, when performed; simple                                                                                               | Intensity-Modulated<br>Radiation Therapy<br>(IMRT) |
| <ul> <li>Special radiation treatment (CPT 77470)</li> <li>Special radiation physics consult (CPT 77370)</li> </ul> | 77386         | Intensity modulated radiation treatment delivery (IMRT), includes guidance and tracking, when performed; complex                                                                                              | Intensity-Modulated<br>Radiation Therapy<br>(IMRT) |
| Continue Delete this request                                                                                       | 77427         | Radiation treatment mgmt, 5 trtmnts                                                                                                    | Intensity-Modulated<br>Radiation Therapy<br>(IMRT) |
| ve a <u>comment or suggestion?</u><br>pyright © 2000–2017 AlM Specialty Health. All Rights Reserved.               | G6015         | Intensity modulated treatment delivery, single or multiple fields/arcs, via narrow spatially and temporally modulated beams, binary, dynamic mlc, per treatment session                                       | Intensity-Modulated<br>Radiation Therapy<br>(IMRT) |
|                                                                                                    | G6016         | Compensator-based beam modulation treatment delivery of inverse planned<br>treatment using 3 or more high resolution (milled or cast) compensator,<br>convergent beam modulated fields, per treatment session | Intensity-Modulated<br>Radiation Therapy<br>(IMRT) |
|                                                                                                    | 144 44 🗎      | DISPLAYING                                                                                                    | 1-7 OF 7 RESULTS                                   |

Clicking on the "**i**" will display all of the CPT codes included within the CPT Grouper

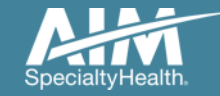

## Patient disease details

#### Step 5: Please enter the Patient Disease Information.

| Treatment is for:  | Primary Tumor     O Metastatic Lesic    | on 🔿 Other    |
|--------------------|-----------------------------------------|---------------|
| Diagnosis          | Lung Cancer                             | *             |
|                    | Non Small Cell Lung Cancer              | •             |
| Pathology          | Large Cell                              | ~             |
| TNM or Staging     | TNM     Stage                           |               |
| TNM                | T 3 • N 2                               | • M 0 •       |
| Treatment          | Definitive                              | •             |
| Goal               | Curative                                | •             |
| Performance Status | 2 - Confined to bed less than 50% of wa | aking hours 👻 |
|                    |                                         |               |
| е                  |                                         |               |

## Enter data for the following:

- What the treatment is for
- Diagnosis
- Pathology
- T,N,M or Staging
- Treatment
- Goal
- Performance Status (ECOG score)

Press the "Continue" button

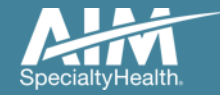

| Order Request 85MORGENDORFFER, DARIA Member #: 3766999880 Treatment Star                                         | Logout<br>Step: 1234567<br>Hide Details<br>t Date: 09/01/2017                                                                                                    | Select the <b>procedure</b><br><b>requested</b> and answer any<br>and all " <b>Clinical Information</b> " |
|----------------------------------------------------------------------------------------------------|----------------------------------------------------------------------------------------------------|----------------------------------------------------------------------------------------------------|
| Date of Birth: 1/1/1961 Health Plan:<br>Ordering Provider: SCULLY, THOMAS                                        |                                                                                                    | questions.                                                                                                |
| PROCEDURES REQUESTED (4) Intensity-Modulated Radiation Therapy (IMRT) Includes Boost Special treatment procedure | ENTER MEMBER'S CLINICAL INFORMATION Please answer the following questions to provide as much information as possible for clinical review. DIAGNOSIS Lung Cancer / Non Small Cell Lung Cancer CLINICAL INFORMATION | Select the " <b>Next</b> " button to continue.                                                            |
| Special physics consult Image-guided radiation therapy (IGRT)                                                    | <ul> <li>*Has the patient received radiation to this area before?</li> <li>Yes</li> <li>No</li> <li>Unknown</li> </ul>                                                                                            |                                                                                                    |
|                                                                                                    | All clinical questions have been answered, select Next to continue.                                                                                                    |                                                                                                    |

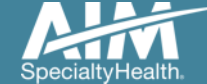

| PROCEDURES REQUESTED (4)                                          | ENTER MEMBER'S CLINICAL INFORMATION                                                                                                    | Update as necessary:                                                                   |
|-------------------------------------------------------------------|----------------------------------------------------------------------------------------------------|----------------------------------------------------------------------------------------|
| Intensity-Modulated<br>Radiation Therapy (IMRT)<br>Includes Boost | Please answer the following questions to provide as much information as possible for clinical review. DIAGNOSIS Lung Cancer / Non Small Cell Lung Cancer | <ul> <li>the treatment start and end<br/>dates</li> </ul>                              |
| Special treatment procedure                                       | TREATMENT INFORMATION                                                                                                    |                                                                                        |
| Special physics consult                                           | Treatment Start Date                                                                                                    | <ul> <li>the Greys (Gy) or dosing</li> </ul>                                           |
| Image-guided radiation therapy (IGRT)                             | Treatment End Date                                                                                                    | <ul> <li>the total number of fractions</li> </ul>                                      |
|                                                                   | * Planned total dose (Gy) 70 Gy                                                                                                    | Answer all questions                                                                   |
|                                                                   | *Total number of fractions       35     fractions                                                                                                    | Ordering greater than 30<br>fractions will results in a<br>warning. This will pend the |
|                                                                   | *Is the patient being treated with concurrent chemotherapy?      Yes      No                                                                             | case. Validate the correct # of                                                        |
|                                                                   | Unknown                                                                                                    |                                                                                        |
|                                                                   | Based on AIM Specialty Health guidelines, more than 30 fractions of primary chemoradiotherapy for lung cancer are not medically necessary.               | Press the " <b>Next</b> " button once<br>all data has been entered to<br>continue.     |
|                                                                   | All treatment information has been entered, select Next to continue.                                                                                     |                                                                                        |
|                                                                   | Delete this request Save and Exit Next                                                                                                    |                                                                                        |

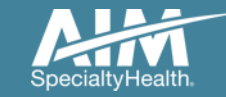

| 85MORGENDORFFER, DARIA                                                    | Hide Details                                                                                          |  |  |  |  |  |
|---------------------------------------------------------------------------|----------------------------------------------------------------------------------------------------|--|--|--|--|--|
| Member #: 3766999880 Treatment Sta                                        | art Date: 09/01/2017                                                                                  |  |  |  |  |  |
| Date of Birth: 1/1/1961 Health Plan:<br>Ordering Provider: SCULLY, THOMAS |                                                                                                    |  |  |  |  |  |
|                                                                           |                                                                                                    |  |  |  |  |  |
| PROCEDURES REQUESTED (4)                                                  | ENTER MEMBER'S CLINICAL INFORMATION                                                                   |  |  |  |  |  |
| Intensity-Modulated Radiation                                             | Please answer the following questions to provide as much information as possible for clinical review. |  |  |  |  |  |
| Therapý (IMRT) Includes Boost                                             | DIAGNOSIS                                                                                             |  |  |  |  |  |
| Special treatment procedure                                               | Lung Cancer / Non Small Cell Lung Cancer                                                              |  |  |  |  |  |
|                                                                           | CLINICAL INFORMATION                                                                                  |  |  |  |  |  |
| Special physics consult                                                   | * Treatment modality                                                                                  |  |  |  |  |  |
| Image-guided radiation therapy                                            | Please take a moment to carefully select all that apply before continuing.                            |  |  |  |  |  |
|                                                                           | SBRT                                                                                                  |  |  |  |  |  |
|                                                                           | SRS                                                                                                   |  |  |  |  |  |
|                                                                           | 3D conformal                                                                                          |  |  |  |  |  |
|                                                                           | Brachytherapy                                                                                         |  |  |  |  |  |
|                                                                           | ✓ IMRT                                                                                                |  |  |  |  |  |
|                                                                           | Proton beam                                                                                           |  |  |  |  |  |
|                                                                           | I SIRT                                                                                                |  |  |  |  |  |
|                                                                           |                                                                                                    |  |  |  |  |  |
|                                                                           | No answer                                                                                             |  |  |  |  |  |
|                                                                           | *Select from the following options.                                                                   |  |  |  |  |  |
|                                                                           | The patient will receive intravenous (IV) chemotherapy at the same time as their radiation treatment. |  |  |  |  |  |
|                                                                           | Hyperthermia (heat treatment) is being used in conjunction with radiation therapy.                    |  |  |  |  |  |
|                                                                           | Total body or hemibody radiation is requested.                                                        |  |  |  |  |  |
|                                                                           | To reconstruct a previous radiation plan                                                              |  |  |  |  |  |
|                                                                           | None of these apply                                                                                   |  |  |  |  |  |
|                                                                           | Unknown                                                                                               |  |  |  |  |  |
|                                                                           |                                                                                                    |  |  |  |  |  |
|                                                                           |                                                                                                    |  |  |  |  |  |
|                                                                           | All questions have been answered, select Next to continue.                                            |  |  |  |  |  |

Select the "**Special treatment procedure**" tab and select the relevant "**Clinical Information**" and treatment plan data.

Note: selecting "**none of these apply**" will cause the case to pend as one of the other choices are required for automatic case authorization.

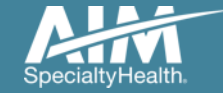

PRO

| CEDURES REQUESTED (4)                                          | ENTER MEMBER'S CLINICAL INFORMATION                                                                             |  |  |  |  |  |  |  |
|----------------------------------------------------------------|----------------------------------------------------------------------------------------------------|--|--|--|--|--|--|--|
| Intensity-Modulated Radiation<br>Therapy (IMRT) Includes Boost | Please answer the following questions to provide as much information as possible for clinical review. DIAGNOSIS |  |  |  |  |  |  |  |
| Special treatment procedure                                    | Lung Cancer / Non Small Cell Lung Cancer                                                                        |  |  |  |  |  |  |  |
| Special physics consult                                        | *Treatment modality                                                                                             |  |  |  |  |  |  |  |
| Image-guided radiation therapy                                 | Please take a moment to carefully select all that apply before continuing.                                      |  |  |  |  |  |  |  |
|                                                                | SBRT                                                                                                    |  |  |  |  |  |  |  |
|                                                                | SRS                                                                                                    |  |  |  |  |  |  |  |
|                                                                | 3D conformal                                                                                                    |  |  |  |  |  |  |  |
|                                                                | Brachytherapy                                                                                                   |  |  |  |  |  |  |  |
|                                                                | I IMRT                                                                                                    |  |  |  |  |  |  |  |
|                                                                | Proton beam                                                                                                    |  |  |  |  |  |  |  |
|                                                                | SIRT                                                                                                    |  |  |  |  |  |  |  |
|                                                                | IORT                                                                                                    |  |  |  |  |  |  |  |
|                                                                | Vo answer                                                                                                    |  |  |  |  |  |  |  |
|                                                                | *Is this requested to measure radiation exposure to a fetus?                                                    |  |  |  |  |  |  |  |
|                                                                | Yes                                                                                                    |  |  |  |  |  |  |  |
|                                                                | No                                                                                                    |  |  |  |  |  |  |  |
|                                                                | Unknown                                                                                                    |  |  |  |  |  |  |  |
|                                                                | *Select the reason for this request.                                                                            |  |  |  |  |  |  |  |
|                                                                | Fusion of multiple image sets (CT, MRI, PET) when performed by the medical physicist                            |  |  |  |  |  |  |  |
|                                                                | Analysis of dose to a pacemaker                                                                                 |  |  |  |  |  |  |  |
|                                                                | Dosimetric analysis of area being treated that overlaps with an area that had radiation before                  |  |  |  |  |  |  |  |
|                                                                | None of these apply                                                                                             |  |  |  |  |  |  |  |
|                                                                | Unknown                                                                                                    |  |  |  |  |  |  |  |
|                                                                |                                                                                                    |  |  |  |  |  |  |  |
|                                                                | All questions have been answered, select Next to continue.                                                      |  |  |  |  |  |  |  |
|                                                                | Delete this request Save and Exit Next                                                                          |  |  |  |  |  |  |  |

Select the **"Special physics consult**" tab and select the relevant **"Clinical Information**" and request reason data.

Press the "Next" button.

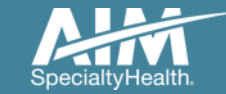

| 85MORGENDORFFER, DARIA<br>Member #. 3766999880 Treatment Sta              | Hide Details<br>art Date: 09/01/2017                                                                  |
|---------------------------------------------------------------------------|----------------------------------------------------------------------------------------------------|
| Date of Birth: 1/1/1961 Health Plan:<br>Ordering Provider: SCULLY, THOMAS |                                                                                                    |
|                                                                           |                                                                                                    |
| PROCEDURES REQUESTED (4)                                                  | ENTER MEMBER'S CLINICAL INFORMATION                                                                   |
| Intensity-Modulated Radiation                                             | Please answer the following questions to provide as much information as possible for clinical review. |
| Therapy (IMICT) includes boost                                            | DIAGNOSIS                                                                                             |
| Special treatment procedure                                               | Lung Cancer / Non Small Cell Lung Cancer                                                              |
| Special physics consult                                                   | CLINICAL INFORMATION                                                                                  |
|                                                                           | Based on the diagnosis for this procedure, additional Clinical Information is not required.           |
| Image-guided radiation therapy (IGRT)                                     |                                                                                                    |
|                                                                           | All questions have been answered, select Next to continue.                                            |
|                                                                           |                                                                                                    |
|                                                                           |                                                                                                    |
|                                                                           |                                                                                                    |
|                                                                           |                                                                                                    |
|                                                                           |                                                                                                    |
|                                                                           |                                                                                                    |
|                                                                           |                                                                                                    |
|                                                                           |                                                                                                    |
|                                                                           |                                                                                                    |
|                                                                           | Databality security Courses of Fig.                                                                   |
|                                                                           | Delete this request Save and EXIT NeXI                                                                |

Select the "Image-guided radiation therapy (IGRT)" tab and select/enter any requested "Clinical Information".

Press the "Next" button.

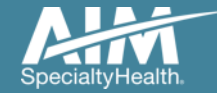

## Request summary

| 85MORGENDORFFER, DARIA                                         | Hide Details                                                                                                    |                 |
|----------------------------------------------------------------|----------------------------------------------------------------------------------------------------|-----------------|
| Member #: 376699988 Treatment Sta                              | art Date: 9/1/2017                                                                                                    |                 |
| Date of Birth: 1/1/1961 Health Plan:                           | AddamUR                                                                                                    |                 |
| Ordering Provider: SCULLY, THOMAS                              |                                                                                                    |                 |
|                                                                |                                                                                                    |                 |
| PROCEDURES REQUESTED (4)                                       | REQUEST SUMMARY                                                                                                    | Expand All 🔻    |
| Intensity-Modulated Radiation<br>Therapy (IMRT) Includes Boost | Intensity-Modulated Radiation Therapy (IMRT) Includes Boost                                                                                                    |                 |
| Conscient treatment propagatives                               | Lung Cancer / Non Small Cell Lung Cancer                                                                                                    |                 |
| Special treatment procedure                                    | No additional information is required.                                                                                                    |                 |
| Special physics consult     Requires Further Review            | ► Treatment Summary                                                                                                    | Edit Treatment  |
| Image-guided radiation therapy<br>(IGRT)                       | ► Clinical Details                                                                                                    | 🥓 Edit Clinical |
| Request Summary                                                | Special treatment procedure                                                                                                    |                 |
| Request summary                                                | Lung Cancer / Non Small Cell Lung Cancer                                                                                                    |                 |
|                                                                | No additional information is required.                                                                                                    |                 |
|                                                                | ► Clinical Details                                                                                                    | 🖉 Edit Clinical |
|                                                                | Special physics consult                                                                                                    |                 |
|                                                                | Lung Cancer / Non Small Cell Lung Cancer                                                                                                    |                 |
|                                                                | Requires Further Review Based on the information you have provided, this procedure does not meet criteria                                                                                                    |                 |
|                                                                | ✓ Clinical Criteria                                                                                                    |                 |
|                                                                | For Clinical Details Entered<br>Based on health plan clinical criteria, coverage for special physics consult requires that at least one (1) of the following<br>criteria be met:<br>• Adjacent electron and photon ports<br>• Analysis of dose to a fetus<br>• Brachytherapy<br>• Dosimetric analysis of previous radiation field overlapping or abutting current field<br>• Evaluation of dose tolerance and dose delivery to an implanted pacemaker<br>• Fusion of multiple image sets (computed tomography, magnetic resonance imaging, positron emission tomography)<br>when performed by the medical physicist<br>• Stereotactic radiosurgery (SRS) and stereotactic body radiation therapy (SBRT) |                 |
|                                                                | The information provided does not indicate that these scenarios apply.                                                                                                    |                 |

The request may require a Peer to Peer review if the data entered does not match medical policy as reflected in the warning alert.

Click on "Edit Clinical" or "Edit Treatment" to adjust any answers that may have been answered incorrectly.

Otherwise, submit the case asis and a peer-to-peer may potentially be required.

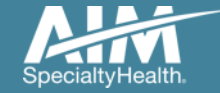

## Additional information

| CEDURES REQUESTED (4)          |                                                                                 |
|--------------------------------|---------------------------------------------------------------------------------|
| Intensity-Modulated            | ADDITIONAL INFORMATION                                                          |
| Includes Boost                 | *FIRST NAME                                                                     |
| Special treatment procedure    | Demo                                                                            |
|                                | * LAST NAME                                                                     |
| Special physics consult        | Training                                                                        |
| Image-guided radiation therapy | * PHONE NUMBER                                                                  |
| (IGRT)                         | (800) 123-4567                                                                  |
|                                | EXT                                                                             |
|                                |                                                                                 |
|                                | *FAX NUMBER                                                                     |
|                                | (800) 123-4567                                                                  |
|                                | * Provide additional information that may be helpful in reviewing this request. |
|                                |                                                                                 |
|                                | ~                                                                               |
|                                |                                                                                 |
|                                | Continue Cancel                                                                 |
|                                |                                                                                 |
|                                |                                                                                 |

When additional information is required, this screen should be filled out with:

- PA staff or Clinical staff's contact information,
- the person who can answer questions about the case
- any additional information that will help AIM approve the case

Press the "**Continue**" button to proceed to the next step.

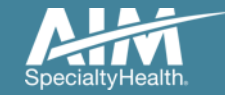

## Request summary

| 6                                        | Order Request                                                                                                |                                                                                                    | Logout        |
|------------------------------------------|----------------------------------------------------------------------------------------------------|----------------------------------------------------------------------------------------------------|---------------|
|                                          |                                                                                                    | Step: 1234                                                                                                    | 67            |
| 85MOF<br>Member<br>Date of 8<br>Ordering | RGENDORFFER, DARIA<br>#: 376699988 Treatment Sta<br>Birth: 1/1/1961 Health Plan:<br>provider: SCULLY, THOMAS | Hide Details<br>rt Date: 9/1/2017                                                                                                    |               |
| PROCE                                    | EDURES REQUESTED (4)                                                                                         | REQUEST SUMMARY                                                                                                    | Expand All 🔻  |
|                                          | Intensity-Modulated Radiation<br>Therapy (IMRT) Includes Boost<br>Special treatment procedure                | Intensity-Modulated Radiation Therapy (IMRT) Includes Boost Lung Cancer / Non Small Cell Lung Cancer No additional information is required. |               |
| Special physics consult                  |                                                                                                    | ► Treatment Summary                                                                                                    | dit Treatment |
|                                          | Image-guided radiation therapy<br>(IGRT)                                                                     | ► Clinical Details                                                                                                    | Edit Clinical |
| F                                        | Request Summary                                                                                              | Special treatment procedure                                                                                                    |               |
|                                          |                                                                                                    | Lung Cancer / Non Small Cell Lung Cancer                                                                                                    |               |
|                                          |                                                                                                    | No additional information is required.                                                                                                    |               |
|                                          |                                                                                                    | ► Clinical Details                                                                                                    | Edit Clinical |
|                                          |                                                                                                    | Special physics consult                                                                                                    |               |
|                                          |                                                                                                    | Lung Cancer / Non Small Cell Lung Cancer                                                                                                    |               |
|                                          |                                                                                                    | No additional information is required.                                                                                                    |               |
|                                          |                                                                                                    | ► Clinical Details                                                                                                    | Edit Clinical |
|                                          |                                                                                                    | Image-guided radiation therapy (IGRT)                                                                                                    |               |
|                                          |                                                                                                    | Lung Cancer / Non Small Cell Lung Cancer                                                                                                    |               |
|                                          |                                                                                                    |                                                                                                    |               |
|                                          |                                                                                                    |                                                                                                    |               |

Review the "**Request Summary**" tab for data accuracy and completeness prior to submission.

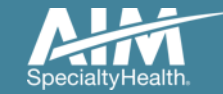

## Review and submit your request

| Grder Request                                  |                       | Logou                |
|------------------------------------------------|-----------------------|----------------------|
| Submit This Request Go to Homepage Delete this | s request             | Save as PDF Print    |
| DEMO                                           |                       | Reprovider Portal.   |
| Order Request Preview                          | ,                     |                      |
| Request Status:<br>Has Not Been Submitted      | Health Plan:          |                      |
|                                                |                       |                      |
|                                                | Ordering Provider:    |                      |
| Member #: YRN3766999880                        | 2 PROGRESS POINT PKWY | 315 S OSTEOPATHY AVE |
| PO BOX 464                                     | OFALLON, MO 63368     | KIRKSVILLE, MO 63501 |
| CHICAGO, IL 60622                              | Phone: 314-645-6454   | Phone: 660-785-1000  |
| Date of Birth: 1/1/1961                        | Fax: 314-434-1814     | Fax: 660-785-1027    |
| Phone: 312-999-9928                            | NPI: 1285692608       | NPI: 1104899442      |
|                                                |                       |                      |

The Clinical Information displayed was obtained by AIM through the order entry process. The information is being displayed for the convenience of the user and has not been independently verified or clinically reviewed.

This is a preview of your order.

Select "**Submit This Request**" to proceed.

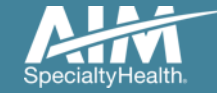

## Order request summary

| in Another Request Go to Homepage Delete this                                                                                                    | request                                                                                                    | Save as PDF                                                                                                    |
|----------------------------------------------------------------------------------------------------|----------------------------------------------------------------------------------------------------|----------------------------------------------------------------------------------------------------|
| DEMO                                                                                                    |                                                                                                    | <b>Provider</b> Porta                                                                                                    |
| Order Request Summary                                                                                                    | 1                                                                                                    | Order ID: 110061191                                                                                                    |
| Request Status:<br>Authorized                                                                                                    | Health Plan:                                                                                                    | Valid Dates:<br>09/01/2017 - 11/29/2017<br>Start Date:<br>09/01/2017                                                                                                    |
| Member Information:<br>85MORGENDORFFER, DARIA<br>Member #: YRN3766999880<br>PO BOX 464<br>CHICAGO, IL 60622<br>Date of Birth: 1/1/1961<br>Phone: 312-999-9928 | Ordering Provider:<br>SCULLY, THOMAS<br>2 PROGRESS POINT PKWY<br>OFALLON, MO 63368<br>Phone: 314-645-6454<br>Fax: 314-434-1814<br>NPI: 1285692608 | Servicing Provider:<br>NORTHEAST REGIONAL MEDICAL CENTER<br>315 S OSTEOPATHY AVE<br>KIRKSVILLE, MO 63501<br>Phone: 660-785-1000<br>Fax: 660-785-1027<br>NPI: 1104899442 |

## The order has now been submitted.

Requests that meet clinical criteria will be adjudicated real time upon case submission.

Approved orders will have a status of "**Authorized**" along with an "**Order ID**".

You can "**Print**" or "**Save to a PDF**" to include in the patient's chart.

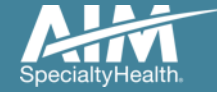

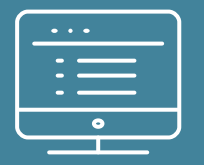

# Additional ProviderPortal features

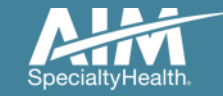

## How to check an order status

| Grder Ir           | nquiry               |                                      |                                                                                                    |                   |  |  |
|--------------------|----------------------|--------------------------------------|----------------------------------------------------------------------------------------------------|-------------------|--|--|
|                    |                      |                                      |                                                                                                    |                   |  |  |
| Welcome DEMO TRAIN | ling 🥄 Ma            | anage Your<br>ysician List           | Manage Your<br>User Profile                                                                                                    | Reference<br>Desk |  |  |
| Start Yo<br>Reques | our Order<br>t Here  | Select the<br>member's<br>healthplan | follow 12                                                                                                    | ~                 |  |  |
| Check C            | Order Status         |                                      | <ul> <li>○ Diagnostic Imaging</li> <li>○ Cardiovascular</li> <li>○ Specialty Drug</li> </ul>                                    |                   |  |  |
| View Or            | rder History         | Select the order type                | <ul> <li>Radiation Therapy</li> <li>Sleep Management</li> <li>Chemotherapy and Support</li> <li>Surginal Proceedures</li> </ul> | pportive Drugs    |  |  |
| Check C            | Claim Status         |                                      | O Genetic Testing<br>O Musculoskeletal                                                                                          |                   |  |  |
| Access<br>Optinet  | Your<br>Registration | Select the search type               | Order ID                                                                                                    | 1                 |  |  |
|                    |                      |                                      | ● Order ID + DOB<br>○ Order ID + Name                                                                                           |                   |  |  |
|                    |                      | Order ID                             | Order ID number                                                                                                    | ]                 |  |  |
|                    |                      | Date of Birth                        | MM/DD/YYYY                                                                                                    |                   |  |  |
|                    | ,                    |                                      | Find 1                                                                                                    | This Order        |  |  |

Existing orders can be viewed from the "**Check Order Status**" tab.

Select the member's **health plan.** 

Select the Order Type.

Enter either the **Order #** or the **Member ID #** and **Name/DOB.** 

Press the "**Find This Order**" button.

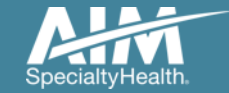

## How to check an order status

#### Order Ingury

Logout

Select Health Plan and Search by Method to perform an Order Inquiry. Please complete all known search fields thoroughly and accurately so that your search may be limited as much as possible

| Order Inquiry                   | Order Search Result        | ts            |                  |                 |                    |               |
|---------------------------------|----------------------------|---------------|------------------|-----------------|--------------------|---------------|
| Health Plan:                    | Order/Status               | D Member Name | da Member Number | ep Start Dale e | Dirdering Provider | of Dipres of  |
|                                 | 110063654                  | 85DOE, JANE   | 376699999        | 10/5/2017       | SCULLY, THOMAS     | 148 days      |
| Search by:                      | Voluntarily Withdrawn      | 85DOE, JANE   | 376699999        | 10/5/2017       | SCULLY, THOMAS     |               |
| Member                          | Voluntarily Withdrawn      | 85DOE, JANE   | 376699999        | 10/5/2017       | SCULLY, THOMAS     |               |
| ELECT SEARCH TYPE               | Voluntarily Withdrawn      | 85DOE, JANE   | 376699999        | 10/5/2017       | SCULLY, THOMAS     |               |
| Member ID + DOB                 | Voluntarily Withdrawn      | 85DOE, JANE   | 376699999        | 10/5/2017       | SCULLY, THOMAS     |               |
| O Member ID + Name              | Voluntarily Withdrawn      | 85DOE, JANE   | 376699999        | 9/1/2017        | SCULLY, THOMAS     |               |
| MEMBER ID<br>AlphaPrefix+Number | Voluntarily Withdrawn      | 85DOE, JANE   | 376699999        | 9/1/2017        | SCULLY, THOMAS     |               |
| DATE OF BIRTH                   | Voluntarily Withdrawn      | 85DOE, JANE   | 376699999        | 8/18/2017       | SCULLY, THOMAS     |               |
| MMDD/YYYY 🔡                     | Voluntarily Withdrawn      | 85DOE, JANE   | 376699999        | 8/18/2017       | SCULLY, THOMAS     |               |
| Find Clear                      | Voluntarily Withdrawn      | 85DOE, JANE   | 376699999        | 8/14/2017       | SCULLY, THOMAS     |               |
|                                 |                            | m             |                  | DISF            | PLAYING 1-10 C     | F 23 RESULTS  |
|                                 | AD- Instan Designs Respect |               |                  |                 |                    | 1             |
|                                 | Back to Search results     |               |                  |                 |                    | Print Preview |

All orders that have been processed for the member will be listed in the **Order Search Results** page.

Click on the hyperlink in the Order/Status column to see detailed data for any individual order.

The Order Request Summary will display upon selecting the Order/Status.

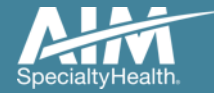

## How to view order history

|        |          | Order History                       |          |                                                                                                    |                                  |                                                          | -                                                | _                                                   | _                 | _                 |                   |                |
|--------|----------|-------------------------------------|----------|----------------------------------------------------------------------------------------------------|----------------------------------|----------------------------------------------------------|--------------------------------------------------|-----------------------------------------------------|-------------------|-------------------|-------------------|----------------|
| Velcon | ne DEM   | 10 TRAINING                         | S M      | anage Your Ange Your Ange Your Ange Your Ange Your Ange Your Ange Your Ange Your Ange You Ange You Ange You Ang<br>Ange Your Ange Your Ange Your Ange Your Ange Your Ange Your Ange Your Ange Your Ange Your Ange Your Ange Your Ang | Manage<br>User Pr                | e Your ofile                                             | Reference<br>Desk                                |                                                     |                   |                   |                   |                |
|        | 1        | Start Your Order<br>Request Here    |          | Show me:                                                                                                    | For:                             | apoetic Imaging                                          |                                                  | Within the                                          | last: With        | the status:       |                   |                |
|        | 0        | Check Order Status                  |          |                                                                                                    | ⊖ Car<br>⊖ Car<br>⊖ Spe<br>● Rad | diovascular<br>cialty Drug<br>liation Therapy            |                                                  |                                                     |                   |                   |                   |                |
|        | <b>U</b> | View Order History                  |          | ● My Orders<br>○ My Group's Orders                                                                                                    | O Slee                           | ep Management<br>emotherapy and Supp<br>gical Procedures | ortive Drugs                                     | 7 Days 🗸                                            | All               | ~                 | Go                |                |
|        |          | Check Claim Status                  | m Status |                                                                                                    |                                  |                                                          |                                                  |                                                     |                   |                   |                   |                |
|        |          | Access Your<br>Optinet Registration | Wel      | come DEMO TRAINING                                                                                                    | <u></u>                          | Manage Your<br>Physician List                            | Manage You<br>User Profile                       | ur 🧯                                                | Reference<br>Desk |                   |                   |                |
|        |          |                                     |          | Start Your Order<br>Request Here                                                                                                    |                                  | Show me:                                                 | For:                                             | tis Imaging                                         |                   | Within the la     | ast: With the sta | atus:          |
|        |          |                                     |          | Check Order Sta                                                                                                    | tus                              | My Orders                                                | O Cardiova<br>O Specialt<br>O Radiatio           | ascular<br>y Drug<br>n Therapy                      |                   |                   |                   |                |
|        |          |                                     |          | View Order Histo                                                                                                    | ory                              | O My Group's Orde                                        | O Sleep M<br>O Chemot<br>O Surgical<br>O Genetic | anagement<br>herapy and Su<br>Procedures<br>Testing | pportive Drugs    | / Days V          | Incomplete        | Go             |
|        |          |                                     |          | Check Claim Sta                                                                                                    | tus                              |                                                          |                                                  | skeletal                                            |                   |                   |                   |                |
|        |          |                                     |          |                                                                                                    |                                  | Member Name                                              | Member Number                                    | Start Date                                          | Order Status      | Ordering Provider | Entered Date      | Entered By     |
|        |          |                                     |          | Optinet Registra                                                                                                    | tion                             | GOODMAN,<br>MICHAEL                                      | 377678033                                        | 12/23/2018                                          | Incomplete        |                   | 12/21/2018        | Training, Demo |
|        |          |                                     |          |                                                                                                    |                                  | GOODMAN,<br>MICHAEL                                      | 377678033                                        | 12/21/2018                                          | Incomplete        |                   | 12/19/2018        | Training, Demo |
|        |          |                                     |          |                                                                                                    |                                  | Print Preview                                            | Download to                                      | Excel                                               |                   |                   |                   |                |
|        |          |                                     |          |                                                                                                    |                                  |                                                          |                                                  |                                                     |                   |                   |                   |                |

View Order History provides access to orders that have been entered in the past 90 days.

Select the desired timeframe from the **Within the last** X days.

Select from **With the Status**, the type of orders you wish to view, e.g. in progress or incomplete orders.

Press the "Go" button.

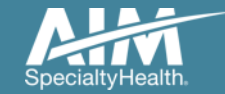

## Manage My Groups

| General Order Request               |                                                            | Logout                                                                                                    |
|-------------------------------------|------------------------------------------------------------|----------------------------------------------------------------------------------------------------|
| me 🌖 P                              | lanage Your Profile Reference Desk                         |                                                                                                    |
| Start Your Order                    |                                                            | Message Center                                                                                                    |
| Check Order Status                  | Select the date of service 3                               | The Provider Portal application will b<br>unavailable Sundays between 12:30<br>PM CST - 6:00 PM CST for regularly<br>scheduled maintenance. |
| View Order History                  | Select the Search type Member ID + DOB<br>Member ID + Name |                                                                                                    |
| Access Your<br>Optinet Registration | Date of Birth MM/DD/YYYY                                   |                                                                                                    |

To create a more customized and easier experience, AIM *ProviderPorta*l has integrated a service called "**My Groups**".

This will allow you to add your groups as favorites and make the provider selection process much easier.

From the **Main Home page**, you can manage your groups lists.

This will be done by selecting "Manage Your Physician List".

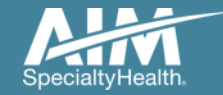

## Manage My Groups

# Manage My Groups

AIM has partnered with the health plan(s) to ensure the most current information is available for your selection.

#### Choose the group to edit or remove from the list below.

| My Groups  |             | Records Per Page 10 V             |
|------------|-------------|-----------------------------------|
| Client Key | Health Plan | Action                            |
|            |             | Remove                            |
|            |             | Remove                            |
|            |             | Remove                            |
|            |             | Remove                            |
|            |             | Remove                            |
|            |             | Remove                            |
|            |             | Remove                            |
|            |             | Remove                            |
|            |             | Remove                            |
|            |             | Remove                            |
| 1 🔻 of 6   | <b>b b</b>  | Total Number of Records Found: 60 |
| 1 • 010    |             | iotsi Number of Records Foun      |

Add New Health Plan Manage Group List

From this page, you can add and remove groups from your list at any time.

You will only need the health plan name that you are adding that group through.

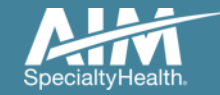

## **Reference Desk**

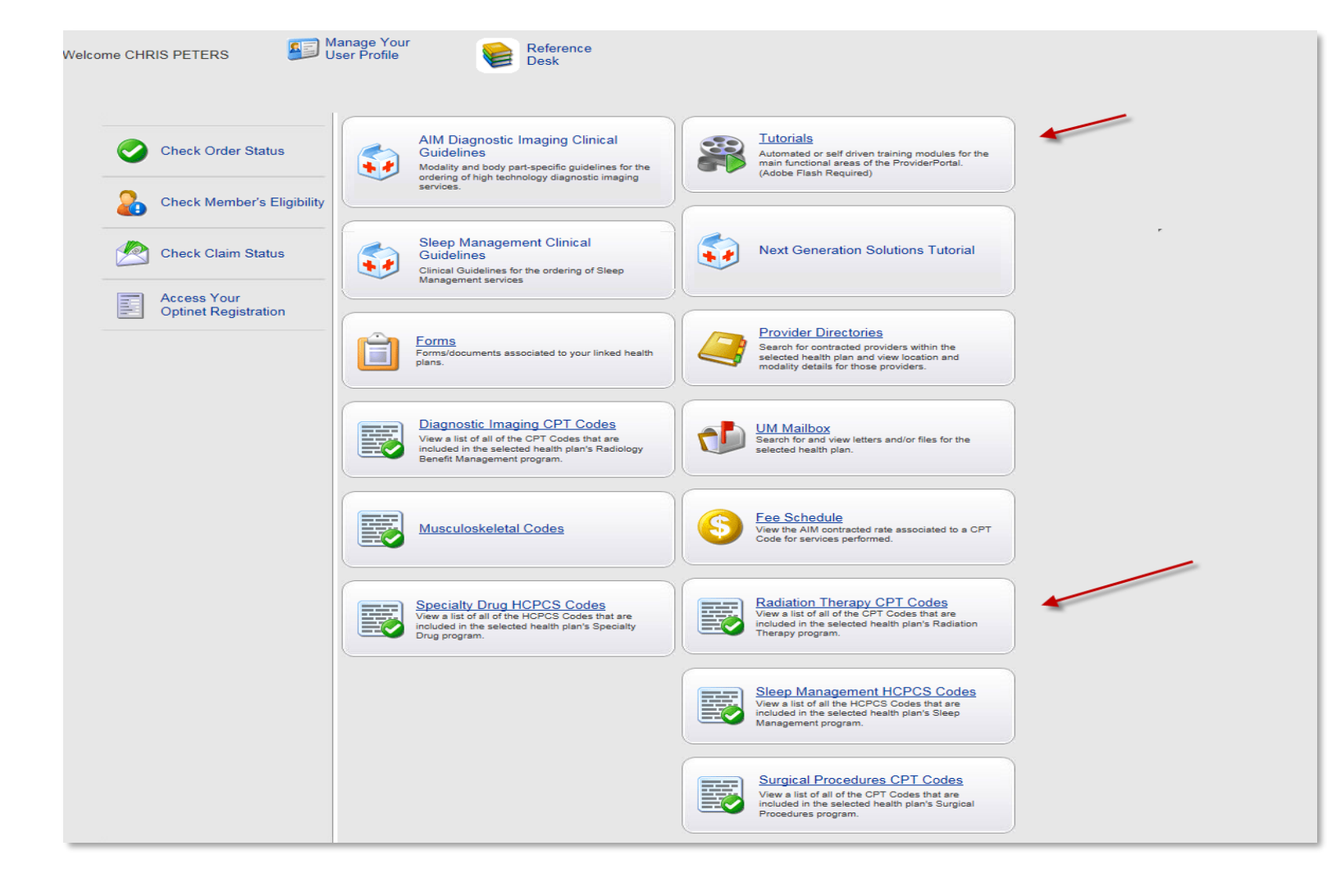

Training Tutorials, Clinical Guidelines, and CPT Codes included in the program are located within the Reference Desk.

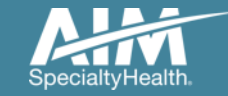

## Reference Desk

|       | CPT Group Details                   | Records Per Page All                                     |  |
|-------|-------------------------------------|----------------------------------------------------------|--|
| Code  | Description                         | Category                                                 |  |
| 77295 | Set radiation therapy field, 3D     | 2D/3D Conformal - External Beam Radiation Therapy - EBRT |  |
| 77402 | Radiation treatment delivery        | 2D/3D Conformal - External Beam Radiation Therapy - EBRT |  |
| 77407 | Radiation treatment delivery        | 2D/3D Conformal - External Beam Radiation Therapy - EBRT |  |
| 77412 | Radiation treatment delivery        | 2D/3D Conformal - External Beam Radiation Therapy - EBRT |  |
| G6003 | Radiation treatment delivery        | 2D/3D Conformal - External Beam Radiation Therapy - EBRT |  |
| G6004 | Radiation treatment delivery        | 2D/3D Conformal - External Beam Radiation Therapy - EBRT |  |
| G6005 | Radiation treatment delivery        | 2D/3D Conformal - External Beam Radiation Therapy - EBRT |  |
| G6006 | Radiation treatment delivery        | 2D/3D Conformal - External Beam Radiation Therapy - EBRT |  |
| G6007 | Radiation treatment delivery        | 2D/3D Conformal - External Beam Radiation Therapy - EBRT |  |
| G6008 | Radiation treatment delivery        | 2D/3D Conformal - External Beam Radiation Therapy - EBRT |  |
| G6009 | Radiation treatment delivery        | 2D/3D Conformal - External Beam Radiation Therapy - EBRT |  |
| G6010 | Radiation treatment delivery        | 2D/3D Conformal - External Beam Radiation Therapy - EBRT |  |
| G6011 | Radiation treatment delivery        | 2D/3D Conformal - External Beam Radiation Therapy - EBRT |  |
| G6012 | Radiation treatment delivery        | 2D/3D Conformal - External Beam Radiation Therapy - EBRT |  |
| G6013 | Radiation treatment delivery        | 2D/3D Conformal - External Beam Radiation Therapy - EBRT |  |
| G6014 | Radiation treatment delivery        | 2D/3D Conformal - External Beam Radiation Therapy - EBRT |  |
| J0131 | Injection, acetaminophen, 10 mg     | 2D/3D Conformal - External Beam Radiation Therapy - EBRT |  |
| 19296 | Plcmnt radthrpy cath brst aft mstc  | Brachytherapy                                            |  |
| 19297 | Plcmnt radthrpy cath brst flw mstc  | Brachytherapy                                            |  |
| 19298 | Plcmnt brchthrpy cath breast        | Brachytherapy                                            |  |
| 20555 | place ndl musc/tis for rt           | Brachytherapy                                            |  |
| 31643 | diag bronchoscope/catheter          | Brachytherapy                                            |  |
| 41019 | place needles h&n for rt            | Brachytherapy                                            |  |
| 43499 | Esophagus surgery procedure NEC     | Brachytherapy                                            |  |
| 47999 | Bile tract surgery procedure NEC    | Brachytherapy                                            |  |
| 55860 | Expose prostate for radioactive sub | Brachytherapy                                            |  |
| 55862 | Expose prostate for radioactive sub | Brachytherapy                                            |  |
| 55865 | Expose prostate for radioactive sub | Brachytherapy                                            |  |
| 55875 | transperi needle place, pros        | Brachytherapy                                            |  |
| 55899 | Genital surgery procedure NEC       | Brachytherapy                                            |  |
| 55920 | place needles pelvic for rt         | Brachytherapy                                            |  |
| 57155 | insert uteri tandems/ovoids         | Brachytherapy                                            |  |
| 57156 | ins vag brachytx device             | Brachytherapy                                            |  |
| 58346 | Insrt Heyman caps clinicl brchthrpy | Brachytherapy                                            |  |
| 67218 | Treat localized retina lesion       | Brachytherapy                                            |  |
| 76873 | Echo exam, prostate volume study    | Brachytherapy                                            |  |
| 76965 | Ultrasound guide for radiotherapy   | Brachytherapy                                            |  |

Within the Reference Desk, the CPT code list will show all CPT codes included in a given health plan's program

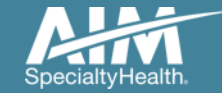

# Adding a health plan to an existing user account

| Grder Request                       |                                                               |
|-------------------------------------|---------------------------------------------------------------|
| Welcome DEMO TRAINING               | lanage Your E Reference Profile Desk                          |
| Start Your Order<br>Request Here    |                                                               |
| Check Order Status                  | Select the date                                               |
| View Order History                  | Select the  Member ID + DOB                                   |
| Check Claim Status                  | Search type     Member ID + Name  Member ID     Member Number |
| Access Your<br>Optinet Registration | Find This Member                                              |
|                                     |                                                               |

Associating multiple health plans to one user login account

- 1. Select "Manage Your User Profile" on the home page
- 2. In the User Role tab, select "Add a New Health Plan"
- 3. Select the new health plan to associate to your login account and enter at least one identifier to associate with that health plan (e.g. TIN, NPI, etc.)

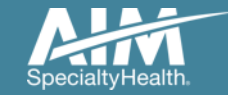

## Adding a health plan to an existing user account

| User Role User Information Account Information Notification Change Password |                                                                                                    |
|-----------------------------------------------------------------------------|----------------------------------------------------------------------------------------------------|
| User Role<br>Ordering Provider                                              | Add New Health Plan                                                                                                    |
| Health Plan Utilization Review Programs                                     |                                                                                                    |
| C Enabled                                                                   | Health Plan Provider Association                                                                                                    |
| Health Plan(s):<br>Health Plan One                                          | Health Plans Found           The Provider Identifier allows AIM to associate the appropriate providers to your account. Please enter at least one provider identifier for each health plan you select. If you need to enter more than one ID for a health plan, simply enter a comma (,) between each complete provider identifier. |
| Add New Health Plan Manage My Groups                                        | Health Plan One Health Plan Two Group TIN Health Plan Three Ordering Provider TIN                                                                                                    |
|                                                                             |                                                                                                    |
|                                                                             | Cancel Next >                                                                                                    |

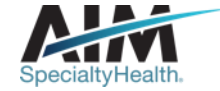

## Reminders

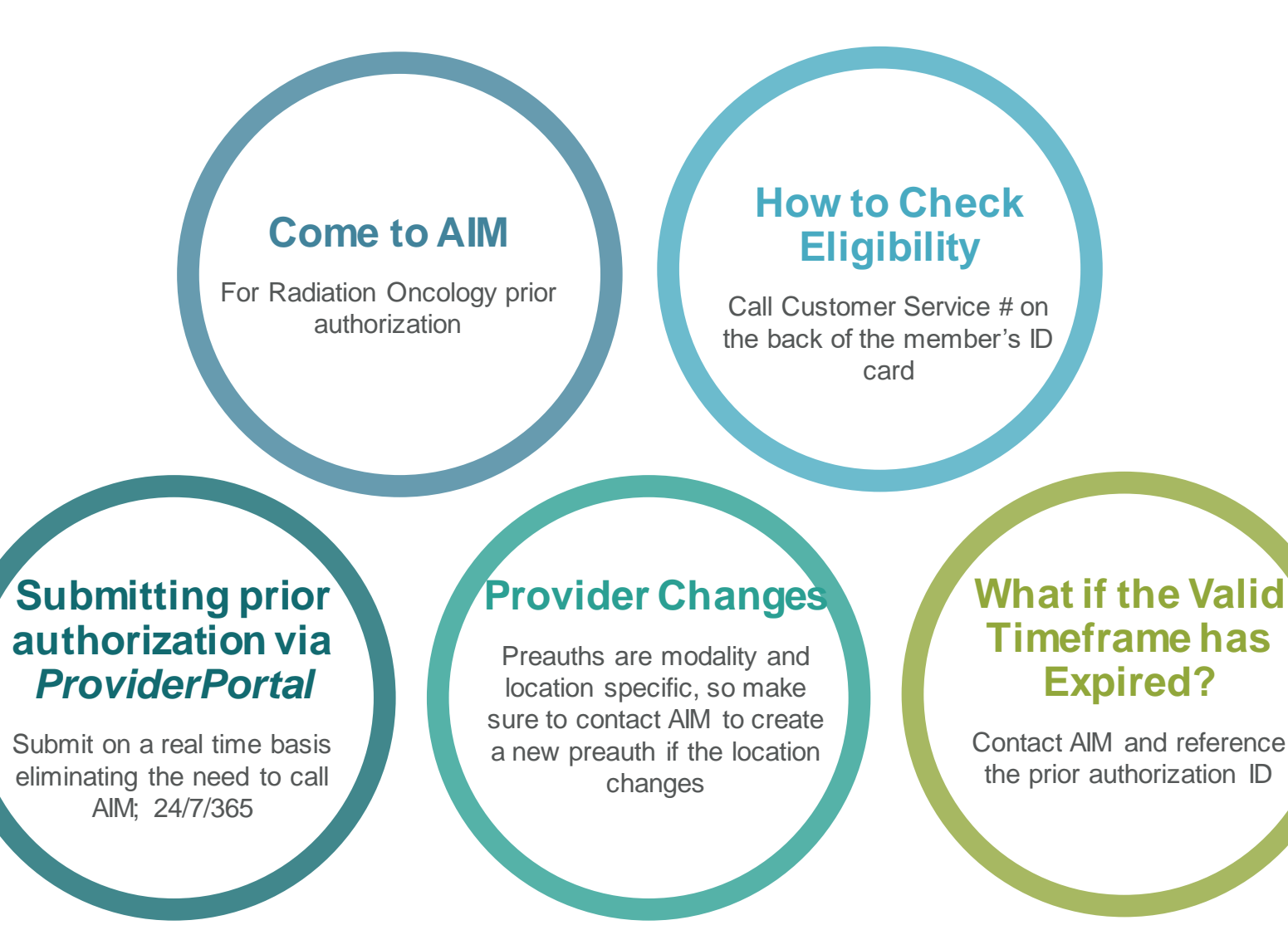

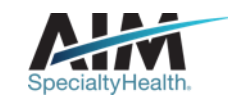

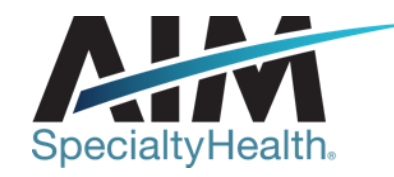

# AIM conducts a provider satisfaction survey annually in December.

## Please be sure to participate!

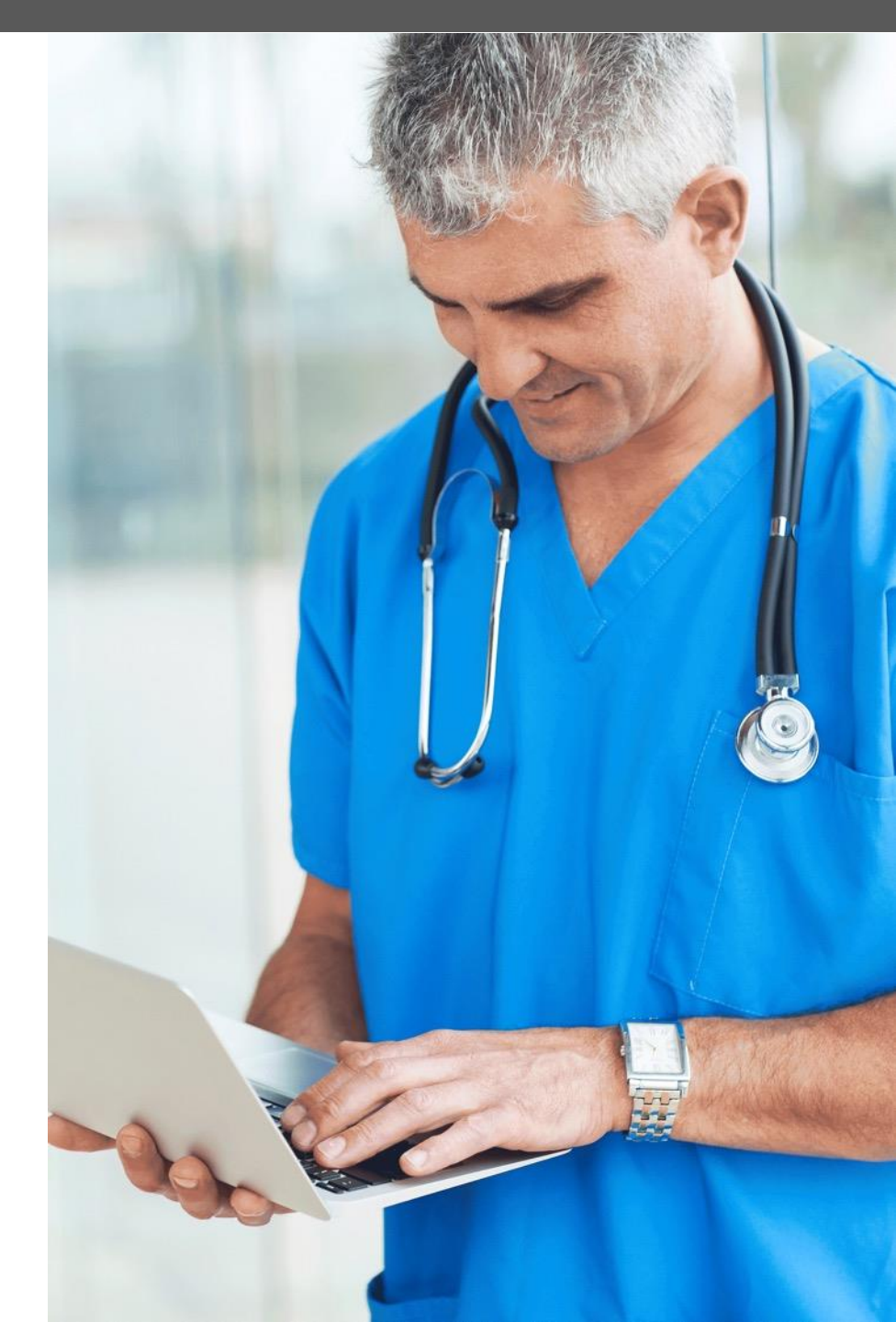

## **Questions?**

| <i>H</i> Q |  |
|------------|--|

Radiation Oncology Program provider website: www.AIMProviders.com/radoncology

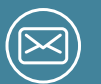

AIM practice engagement team: aimradoncpe@aimspecialtyhealth.com

\* AIM Specialty Health is an independent company providing some utilization review services on behalf of Healthy Blue. Availity, LLC is an independent company providing administrative support services on behalf of Healthy Blue.

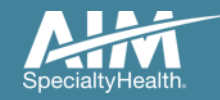